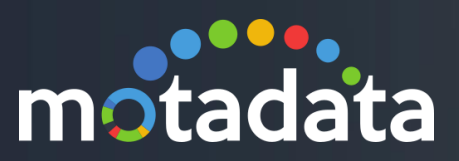

# HA over WAN Motadata

# Table of Contents

| Table of Contents         |                       | 2  |
|---------------------------|-----------------------|----|
| Copyright Notice          |                       | 3  |
| Notices                   |                       | 4  |
| 1 HA over WAN - Single I  | Зох                   | 8  |
| 1.1 Notification via E-ma | iil                   | 12 |
| 1.2 Notification in Auc   | lit Log               | 13 |
| 2 HA over WAN- Distribu   | ted Server            | 14 |
| 2.1 Configuration Step    | s for Master          | 14 |
| 3 Configuration Steps for | <sup>r</sup> Datanode | 21 |
| 4 Configuration Steps for | r RPE                 | 22 |
| 5 HA Over WAN in BIND     | (Linux) SERVER        | 26 |
| 5.1 Notification via E-r  | nail                  | 31 |
| 5.2 Notification in Auc   | lit Log               |    |
|                           |                       |    |

### **Copyright Notice**

The information contained in this document represents the views and opinions of Mindarray Systems Pvt. Ltd. on the issue as of the date of publication. Because of the dynamic nature of the IT Industry and the technology that is behind it, Mindarray Systems Pvt. Ltd. can make no warranty as to the long-term accuracy of the assessment. These materials are confidential and proprietary to Mindarray Systems Pvt. Ltd. and no part of these materials should be reproduced, published in any form by any means, electronic or mechanical including photocopy or any information storage or retrieval system, nor should the material be disclosed to third parties without the express written authorization of Mindarray Systems Pvt. Ltd. Information in this document is subject to change without notice and does not represent a commitment on the part of Mindarray Systems Pvt. Ltd.

### **Notices**

PLEASE READ THIS SOFTWARE LICENSE AGREEMENT CAREFULLY BEFORE DOWNLOADING OR USING THE SOFTWARE. BY CLICKING ON THE "I ACCEPT THE TERMS OF THE LICENSE AGREEMENT" BUTTON, OPENING THE PACKAGE, DOWNLOADING THE PRODUCT, OR USING THIS PRODUCT, YOU ARE CONSENTING TO BE BOUND BY THIS AGREEMENT. IF YOU DO NOT AGREE WITH ALL OF THE TERMS OF THIS AGREEMENT, CLICK THE "I DO NOT ACCEPT THE TERMS OF THE LICENSE AGREEMENT" BUTTON AND THE INSTALLATION PROCESS WILL NOT CONTINUE. RETURN THE PRODUCT TO THE PLACE OF PURCHASE FOR A FULL REFUND, OR DO NOT DOWNLOAD THE PRODUCT. YOUR GENERAL TERMS OF BUSINESS DO NOT APPLY.

### General

In this software license agreement:

a) "Mindarray" means Mindarray Systems Pvt Ltd., 14/3, Magnet Corporate Park. 100 Feet Road, S.G Highway, Near Sola Bridge Opp. Grand Cambay, Thaltej, Ahmedabad, Gujarat. India.

b) "Customer" means the individual(s), organization or business entity buying a license of the software from Mindarray or its distributors or its resellers.

c) "Software" means computer programs (and their storage medium) supplied by Mindarray and known collectively as "Mindarray IP Address Manager" in which Mindarray has propriety rights for its any user manuals, example code, operating instructions, brochures and all other documentation relating to the said computer programs (the expression "software" to include all or any part or any combination of software).

### License Grant

This license grants you the following rights:

- a) Software product: Mindarray grants to you an exclusive license to use the software for the sole purposes of designing, developing, and testing your software components or applications ("applications"). You may install the software on any computer in your organization.
- b) Electronic documents: Solely with respect to electronic documents included with the software, you may make an unlimited number of copies (either in hardcopy or electronic form), provided that such copies shall be used only for internal purposes and are not republished or distributed to any third party.
- c) License file: A file provided at the time of sale uniquely identifies each license. This license grant is contingent upon the purchase of a license file from Mindarray or one of Mindarray's resellers.
- d) Sample code: Mindarray grants you the right to use and modify the source code parts of the software that are listed in the "projects" and "scripts" subdirectories (if available).

- e) Redistribution: The software is made available for download solely for use by end users according to the license agreement. Any reproduction or redistribution of the software not in accordance with the license agreement is expressly prohibited.
- f) Trial software: If the software is installed without a serial number then, notwithstanding other sections of this license, you may use the software for up to 30 days after installation.
- g) Not for resale software: If the software is labeled as "not for resale " or "NFR" then, notwithstanding other sections of this license, you may not resell, or otherwise transfer the value of software, neither distribute any redistributables.
- h) Reservation of rights: Mindarray reserves all rights not expressly granted to you in this license agreement. The license is granted to the customer on a non-exclusivebasis which means that Mindarray will grant the license also to their individuals, organizations and business entities.
- i) This license agreement consists of no obligations for Mindarray to offer support (services), help (services) or maintenance (services) relating to the software. Obligations for Mindarray to offer maintenance (services) relating to the software can only arise from a maintenance agreement between Mindarray and customer. General terms of business of the customer do not apply.

#### **Upgrades and Supplements**

If the software is labeled as an upgrade, you must be properly licensed to use a product identified by Mindarray as being eligible for the upgrade in order to use the software. Software labeled as an upgrade replaces and/or supplements the product that formed the basis for your eligibility for the upgrade. You may use the resulting upgraded product only in accordance with the terms of this license unless we provide other terms along with the update or supplement. If the software is an upgrade of a component or a package or software programs that you licensed as a single product, the software may be used and transferred only as part of that single product package.

### Limitation on Reverse Engineering, Decompilation, And Disassembly

Customer may not reverse engineer, decompile, or disassemble the software, except and only to the extent that it is expressly permitted by applicable law notwithstanding this limitation.

#### Termination

Without prejudice to any other rights, Mindarray may cancel or dissolve this license agreement if the customer does not abide by the terms and conditions of this license agreement, in which case customer must destroy all copies of the software and all of its component parts.

### **Limited Warranty**

Mindarray warrants that for a period of ninety (90) days from the date of shipment from Mindarray. The media on which the software is furnished will be free of defects in materials and workmanship under normal use.

The software substantially conforms to its published specifications. Except for the foregoing, the software is provided as is. This limited warranty extends only to the customer as the original licensee. Customer's exclusive remedy and the entire liability of Mindarray and its suppliers under this limited warranty will be, at Mindarray or its service center's option, repair, replacement, or refund of the software if reported (or, upon request, returned) to the party supplying the software to the customer. In no event does Mindarray warrants that the software is error-free or that customer will be able to operate the software without problems or interruptions. The customer will safeguard Mindarray against any claim relating to the use of the software by the customer. This warranty does not apply if the software: (a) has been altered, except by Mindarray; (b) has not been installed, operated, repaired, or maintained in accordance with instructions supplied by Mindarray; (c) has been subjected to abnormal physical or electrical stress misuse, negligence, or accident; (d) is used in high-risk activities, including the operation of nuclear facilities, aircraft navigation, air traffic control, weapons systems, life support or medical applications for use in any circumstance in which the failure of the software could lead directly to death, personal injury or damage to properties or the environment.

#### Limitation of Liability and Remedies

NOTWITHSTANDING ANY DAMAGES THAT YOU MIGHT INCUR FOR ANY REASON WHATSOEVER (INCLUDING, WITHOUT LIMITATION ALL INDIRECT, SPECIAL, INCIDENTAL OR CONSEQUENTIAL DAMAGES OR MULTIPLE DAMAGES SUCH AS BUT NOT LIMITED TO, LOST BUSINESS OR PROFITS, LOSS OF GOODWILL, WORKS TOP PAGE AND DATA LOSS), THE ENTIRE LIABILITY OF MINDARRAY AND ANY OF ITS SUPPLIERS UNDER ANY PROVISION OF THIS LICENSE AGREEMENT AND YOUR EXCLUSIVE REMEDY FOR ALL OF THE FOREGOING (EXCEPT FOR ANY REMEDY OF REPAIR OR REPLACEMENT ELECTED BY MINDARRAY WITH RESPECT TO ANY BREACH OF THE LIMITED WARRANTY) SHALL BE LIMITED TO THE AMOUNT ACTUALLY PAID BY YOU FOR THE SOFTWARE. MINDARRAY IS RELIEVED OF ANY OBLIGATION TO PAY DAMAGES IF THE CUSTOMER HAS NOT UPGRADED THE SOFTWARE WHEN POSSIBLE. THE FOREGOING LIMITATIONS, EXCLUSIONS, AND DISCLAIMERS (INCLUDING SECTIONS 4, 5 AND 6 ABOVE) SHALL APPLY TO THE MAXIMUM EXTENT PERMITTED BY APPLICABLE LAW, EVEN IF ANY REMEDY FAILS ITS ESSENTIAL PURPOSE.

#### **Entire Agreement**

This license agreement (including any addendum or amendment to this license agreement which is included with the software) is the entire agreement between you and Mindarray relating to the software and the support services (if any) and they supersede all prior or contemporaneous oral or written communications, proposals and representations with respect to the software or any other subject matter covered by this license agreement. To the extent the terms of any Mindarray policies or programs for support services conflict with the terms of this license agreement, the terms of this license agreement shall control.

The customer is not allowed to alienate or transfer any rights relating to this license agreement without the written approval of Mindarray.

THIS AGREEMENT SHALL BE CONSTRUED IN ACCORDANCE WITH THE LAWS OF THE INDIAN GOVERNMENT AND THE INDIAN COURTS SHALL HAVE SOLE JURISDICTION IN ANY DISPUTE RELATING TO THESE CONDITIONS. ALL DISPUTES HEREUNDER SHALL BE RESOLVED EXCLUSIVELY IN THE APPROPRIATE COURT IN THE CITY OF AHMEDABAD, INDIA. If any part of these conditions shall be or become invalid or unenforceable in any way and to any extent by any existing or future rule of law, order, statute or regulation applicable thereto, then the other conditions shall remain in full force and effect as all other provisions.

The conditions of this license agreement remain applicable after the termination of this license agreement if this results from the nature of the condition.

### Copyright

The software is protected by copyright and other intellectual property laws and treaties. Mindarray or its suppliers own the title, copyright, and other intellectual property rights in the software. The granting of a license does not constitute a transfer of any intellectual property right. The software is licensed, not sold.

### 1 HA over WAN - Single Box

#### **Configuration Steps**

**Step 1:** Perform the normal HA Configuration.

**Step 2:** Install the python3.7 in observer if not present and copy site-packages from master server, with path *'/usr/local/lib/ python3.7/site-packages'* to observer server.

**Step 3:** Zone and Host name must be entered in DNS manager with FQDN as shown below:

|                            |              |                         | Serve                      | er Manager                     |                      |   |       |
|----------------------------|--------------|-------------------------|----------------------------|--------------------------------|----------------------|---|-------|
| $\frown$                   |              |                         |                            |                                |                      | ~ |       |
| å                          |              |                         | DNS Manager                |                                |                      |   | _ 🗆 X |
| File Action View Help      |              |                         |                            |                                |                      |   |       |
|                            |              |                         |                            |                                |                      |   |       |
|                            |              |                         |                            | 1                              | 1                    |   |       |
|                            |              | Name                    | Туре                       | Data                           | Timestamp            |   |       |
| WIN-SO//NB3G8GR            |              | _msdcs                  |                            |                                |                      |   |       |
| Porward Lookup Zones       |              | sites                   |                            |                                |                      |   |       |
|                            |              | _tcp                    |                            |                                |                      |   |       |
| b sites                    |              | _uap                    |                            |                                |                      |   |       |
| ⊳ <sup>□</sup> _tcp        |              | UomainUnsZones          | (Acad of Acade arise (COA) | (242)                          |                      |   |       |
| domains                    |              | (same as parent folder) | Start of Authority (SUA)   | [342], Win-so//nb3g8gr.n       | static               |   |       |
| ⊳ 🚞 gc                     |              | (same as parent folder) | Heat (A)                   | 172 16 9 220                   | 5/10/2021 4/20/00 BM |   |       |
| þ 🛄 pdc                    | _            | (same as parent folder) | IDv6 Hart (AAAA)           | fd00.0001.0001.0001.5962       | 6/10/2021 4:30:00 PW |   |       |
| ⊿ 🛐 newtest.crm2016.local  | =            | (same as parent folder) | IDv6 Host (AAAA)           | fd00.0001.0001.0001.0001.0000. | 6/10/2021 4:30:00 PM |   |       |
| ▷ i _msdcs                 |              | dev-main-server         | Host (A)                   | 172 16 11 45                   | static               |   |       |
| i                          |              | hosr-1                  | Host (A)                   | 172 16 8 179                   | static               |   |       |
| btcp                       |              | host-1                  | Host (A)                   | 172.16.8.179                   | static               |   |       |
| Judp                       |              | host-10                 | Host (A)                   | 172.16.8.179                   | static               |   |       |
| Beverse Lookun Zones       |              | pe-dev-server           | Host (A)                   | 172,16.9.130                   | static               |   |       |
| ▶ 3 10.16.172.in-addr.arpa |              | test                    | Host (A)                   | 172.16.10.230                  | static               |   |       |
| 11.16.172.in-addr.arpa     |              | wanhatesting            | Host (A)                   | 45.116.206.195                 | static               |   |       |
| ⊳ 👩 8.16.172.in-addr.arpa  |              | win-so77nb3g8gr         | Host (A)                   | 172.16.8.229                   | static               | - |       |
| 9.16.172.in-addr.arpa      |              | win-so77nb3g8gr         | IPv6 Host (AAAA)           | fd00:0001:0001:0001:0000:      | static               |   |       |
| Trust Points               |              | win-so77nb3g8gr         | IPv6 Host (AAAA)           | fd00:0001:0001:0001:5863:      | static               |   |       |
| Conditional Forwarders     | $\mathbf{r}$ |                         |                            |                                |                      |   |       |
|                            |              |                         |                            |                                |                      |   |       |

**Step 4**: Once all the above Configuration is done, you need to Configure *observerconf.yml* in Observer machine, which is in */motadata/motadata/config* folder for Windows.

| Quick connect                                                                                                    | 🔂 1. Home                                                                                                    | 📑 5. 172.16.10.230 (root)                                                                                                    | 🗔 3. 172.16.11.215 (root) 🛛 👋 | 📑 10. 172.16.11.215 (root) | 11. 45.116.206.195 (root) | ¢ ( | 5 |
|----------------------------------------------------------------------------------------------------|----------------------------------------------------------------------------------------------------|----------------------------------------------------------------------------------------------------|-------------------------------|----------------------------|---------------------------|-----|---|
| Image: Second second second | rootgubuntu:/motadata/mu<br>vip.pi/<br>dns.server.type: window<br>dns.zone:newtest.crm20<br>dns.shost: wanhatesting<br>dns.tsig.key.value: ''<br>dns.password: ba03Y6jv<br>report.db.host: 127.16.<br>current.observer.host: '27<br>config.db.host: 127.16.<br>dns.timeout: '30<br>sh.port: '22'<br>target.host: 45.116.206<br>rpe.target.host: '15.10.206<br>rpe.target.host: '10.206<br>rpe.target.host: '10.206<br>rpe.target.host: '300<br>dis.switch.over: enable<br>dns.switch.over: enable<br>dns.switch.over: enable<br>dns.switch.over: enable<br>dns.switch.over: '300<br>vip.command: ''<br>current.master.host: 17.<br>current.master.host: 17.<br>costever.sh.username:<br>root@ubuntu:/motadata/mu | <pre>stadata/config# cat observ<br/>.server<br/>[6.local<br/>)J3WEISbea67w===<br/>[0.230,45.116.206.195<br/>.72.16.11.215<br/>5.206.195<br/>[0.230,45.116.206.195<br/>.195:8080<br/><br/>ator<br/>sable<br/><br/>229<br/>2.16.10.230:8080<br/><br/>tadata/config#   </pre> | er-conf.yml                   |                            |                           |     | ~ |
| Follow terminal folder                                                                                                    |                                                                                                    |                                                                                                    |                               |                            |                           |     |   |
| INDECISTEDED VEDSTON - Please g inport Mo                                                                                                    | aYterm by subscribing to the professional                                                                                                    | dition here: http://mohavterm.mohatek.r                                                                                                    | et                            |                            |                           |     | ~ |

Below parameters need to be added for Window DNS WAN HA in observer Conf:

• dns-server-ip: 172.16.8.229

- dns-server-type: 'window-server'
- dns-timeout: 30
- dns-zone: newtest.crm2016.local
- dns-host: wanhatesting
- dns-username: Administrator
- dns-switch-over: enable (enable switch over using dns, disable switch over using vip, default value - disable)
- dns-password: ba03YfDjVoJ3NELSbea67w==
- dns-port: default 5985 [5985 \*http\* , 5986 \*https\*]

*Note:* (For encryption and Decryption you need to put Utility (encrypt-utility-1.0-SNAPSHOT-jar-with-dependencies.jar) in /motadata/motadata.)

### Command to encrypt password

/motadata/motadata/jdk/bin/java -jar encrypt-utility-1.0-SNAPSHOT-jar-withdependencies.jar encrypt Mind@123

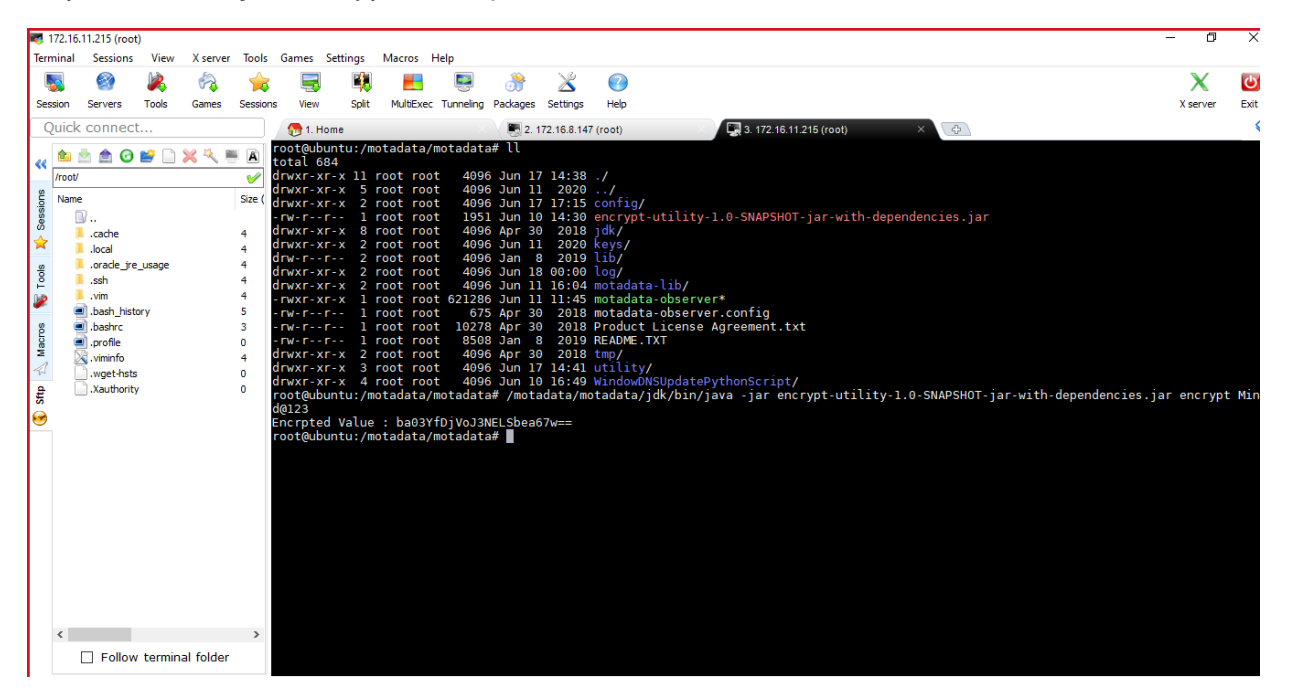

### Command to decrypt password

/motadata/motadata/jdk/bin/java -jar encrypt-utility-1.0-SNAPSHOT-jar-withdependencies.jar decrypt ba03YfDjVoJ3NELSbea67w==

|       | 172.16.1  | 1.215 (root | )        |           |          |            |                   |                  |              |                    |                    |                | _                                                                                    | · 0       | ×      |
|-------|-----------|-------------|----------|-----------|----------|------------|-------------------|------------------|--------------|--------------------|--------------------|----------------|--------------------------------------------------------------------------------------|-----------|--------|
| Ter   | minal     | Sessions    | View     | X server  | Tools    | Games Set  | tings N           | facros H         | lelp         |                    |                    |                |                                                                                      |           |        |
|       | 5         | <b>S</b>    | 2        | <b>1</b>  | - 🚖      |            |                   |                  | <b>E</b>     | <u>}</u>           | ×                  | 2              |                                                                                      | X         | ப      |
| Se    | ssion     | Servers     | Tools    | Games     | Sessions | View       | Split             | MultiExec        | Tunneling    | Packages           | Settings           | Help           | )                                                                                    | X server  | Exit   |
|       | Quick     | connect     |          |           |          | 👧 1. Hom   | e                 |                  |              | 2.                 | 72.16.8.14         | 7 (root)       | 🗙 🖾 3. 172.16.11.215 (root) 🛛 🗙                                                      |           | \$     |
|       | -         |             | <b>.</b> | w 25. m   | u na l   | oot@ubun   | tu:/mot           | adata/r          | notadat      | a# 11              |                    |                |                                                                                      |           |        |
| <<    | · · · · · |             |          | × ~ =     |          | otal 684   | . 11              | at               | 400          | - 1.u. 1           | 7 14.20            |                |                                                                                      |           |        |
| ø     | /1000     |             |          |           |          | irwxr-xr-  | x 11 10<br>x 5 ro | ot root          | 409          | 5 Jun 1            | 1 2020             |                |                                                                                      |           |        |
| ssior | Name      |             |          |           | size (   | rwxr-xr-   | x 2 ro            | ot root          | 409          | 6 Jun 1            | 7 17:15            | conf           | ig/<br>vpt_utility_l_0_SNADSHOT_iar_with_dependencies_iar                            |           |        |
| Š     | 1         | .cache      |          |           | 4        | Irwxr-xr-  | x 8 ro            | ot roo           | 409          | 6 Apr 3            | 2018               | jdk/           | ypr-drifty-i.o-SwapShol-Jar-with-dependencies.jar                                    |           |        |
| ×     |           | .local      |          |           | 4        | rwxr-xr-:  | x 2 ro            | ot root          | 409          | 6 Jun 1<br>6 Jan   | 1 2020<br>2 2019   | keys           |                                                                                      |           |        |
| slo   |           | .oracle_jre | _usage   |           | 4        | rwxr-xr-   | x 2 ro            | ot roo           | 409          | 6 Jun 1            | 3 00:00            | log/           |                                                                                      |           |        |
| Ĕ     | . i       | .vim        |          |           | 4        | rwxr-xr-   | x 2 ro<br>x 1 ro  | ot root          | 409<br>62128 | 5 Jun 1<br>5 Jun 1 | 1 16:04<br>1 11:45 | mota           | data-lib/<br>data-observer*                                                          |           |        |
| "     |           | .bash_hist  | ory      |           | 5        | rw-rr-     | - 1 ro            | ot root          | 67           | 5 Apr 3            | 2018               | mota           | data-observer.config                                                                 |           |        |
| cros  |           | .bashrc     |          |           | 3        | rw-rr-     | - 1 ro<br>- 1 ro  | ot roo<br>ot roo | 1027         | B Apr 3<br>B Jan   | 0 2018<br>3 2019   | Prod           | uct License Agreement.txt<br>ME.TXT                                                  |           |        |
| Ma    | . 🗖       | .viminfo    |          |           | 4        | rwxr-xr-   | x 2 ro            | ot roo           | 409          | 6 Apr 3            | 2018               | tmp/           |                                                                                      |           |        |
| -     | 16        | wget-hsts   |          |           | 0        | rwxr-xr-   | х 3 го<br>х 4 го  | ot roo<br>ot roo | 409          | 5 Jun I<br>5 Jun 1 | / 14:41<br>0 16:49 | Wind           | ity/<br>owDNSUpdatePvthonScript/                                                     |           |        |
| Sftp  |           | .Xauthority | ,<br>,   |           | 0        | oot@ubun   | tu:/mot           | adata/r          | notadat      | a# /mot            | adata/m            | otada          | ta/jdk/bin/java -jar encrypt-utility-1.0-SNAPSHOT-jar-with-dependencies.jar          | encrypt   | Min    |
| •     |           |             |          |           |          | incrpted 1 | Value :           | ba03Y            | DiVoJ3       | NELSbear           | 67w==              |                |                                                                                      |           |        |
|       |           |             |          |           |          | oot@ubun   | tu:/mot           | adata/r          | notadat      | a# /mot            | adata/m            | otada          | ta/jdk/bin/java -jar encrypt-utility-1.0-SNAPSHOT-jar-with-dependencies.jar          | decrypt   | ba0    |
|       |           |             |          |           |          | ecrypted   | Value             | : Mind(          | 123          |                    |                    |                |                                                                                      |           |        |
|       |           |             |          |           |          | oot@ubun   | tu:/mot           | adata/r          | notadat      | a# /mot            | adata/m            | otada<br>/bin/ | ta/jdk/bin/java -jar encrypt-utility-1.0-SNAPSHOT-jar-with-dependencies.jar          | decrypt   | ba0    |
|       |           |             |          |           |          | Sbea67w=   |                   | 07w/1            | locauaci     | ay motau           | aca/juk            | /DIII/         | java - jai encrypt-utitity-1.0-3000-981-01-981-00-000-000-000-000-000-000-000-000-00 | 03110,100 | JUSINE |
|       |           |             |          |           |          |            |                   |                  |              |                    |                    |                |                                                                                      |           |        |
|       |           |             |          |           |          |            |                   |                  |              |                    |                    |                |                                                                                      |           |        |
|       |           |             |          |           |          |            |                   |                  |              |                    |                    |                |                                                                                      |           |        |
|       |           |             |          |           |          |            |                   |                  |              |                    |                    |                |                                                                                      |           |        |
|       |           |             |          |           |          |            |                   |                  |              |                    |                    |                |                                                                                      |           |        |
|       | <         |             |          |           | >        |            |                   |                  |              |                    |                    |                |                                                                                      |           |        |
|       |           | Follow      | termin   | al folder |          |            |                   |                  |              |                    |                    |                |                                                                                      |           |        |
|       |           |             |          |           |          |            |                   |                  |              |                    |                    |                |                                                                                      |           |        |

Step 5: Once all Setup is done, you can verify the utility using below:

• Put the WindowDNSUpdatePythonScript at /motadata/motadata in observer.

| <b>1</b> | 172.16.11.215 | root)      |              |            |            |           |                        |             |                    |          |          |               |        |           |               |          |          |        |  | - 0      | ×    |
|----------|---------------|------------|--------------|------------|------------|-----------|------------------------|-------------|--------------------|----------|----------|---------------|--------|-----------|---------------|----------|----------|--------|--|----------|------|
| Terr     | minal Sessi   | ons View   | X server     | Tools      | Games      | Settings  | s Macros               | Help        |                    |          |          |               |        |           |               |          |          |        |  |          |      |
|          | <b>N</b>      |            | 1            | <u></u>    |            |           |                        |             | 1 🍂                | >        | ×        |               |        |           |               |          |          |        |  | X        | (d)  |
| See      | sion Server   | s Tools    | Games        | Sessions   | View       | Sol       | lit MultiExe           | ec Tunneli  | ing Packa          | nes Se   | ettinas  | Help          |        |           |               |          |          |        |  | X server | Exit |
| -        | )uick conr    | oot        |              |            |            |           |                        |             |                    |          |          |               |        | <b>1</b>  |               |          |          |        |  |          | ~    |
| <u> </u> |               | ect        |              |            | 1. Ho      | ome       | (matadata              | (motod)     |                    | 2.172.1  | 16.8.147 | (root)        |        | 3. 172.16 | 5.11.215 (roc | Dt)      | ×        | 4      |  |          |      |
| ~        | 💼 📩 🎰         | o 📑 📄      | ) 🔀 🔍 🖣      |            | otal 68    | 34        | /motauata              | /1101.404   | ala# ll            |          |          |               |        |           |               |          |          |        |  |          |      |
|          | /root/        |            |              | ٧          | rwxr-xi    | r-x 1     | l root ro              | ot 40       | 096 Jun            | 17 1     | 4:38     |               |        |           |               |          |          |        |  |          |      |
| sions    | Name          |            |              | Size (     | rwxr-xi    | r-x 2     | 2 root ro              | ot 40       | 996 Jun<br>996 Jun | 17 1     | 7:15     | config/       |        |           |               |          |          |        |  |          |      |
| Ses      | <b>.</b>      |            |              |            | rw-rr      | r 1       | l root ro              | ot 19       | 951 Jun            | 10 1     | 4:30     | encrypt-utili | ty-1.0 | 0-SNAPSH  | IOT-jar-v     | with-dep | pendenci | es.jar |  |          |      |
| *        | .cachi        |            |              | 4          | rwxr-xi    | r-x 2     | 2 root ro              | ot 40       | 996 Apr<br>996 Jun | 11       | 2018     | keys/         |        |           |               |          |          |        |  |          |      |
| ø        | oracl         | _jre_usage |              | 4          | rw-r       | r         | 2 root ro              | ot 40       | 096 Jan            | .8       | 2019     | lib/          |        |           |               |          |          |        |  |          |      |
| 100      | .ssh          |            |              | 4          | rwxr-xi    | r-x 2     | 2 root ro<br>2 root ro | ot 40       | 096 Jun<br>096 Jun | 18 0     | 6:04     | motadata-lib/ |        |           |               |          |          |        |  |          |      |
| 2        | vim           | history    |              | 4 -        | rwxr-xi    | r-x       | l root ro              | ot 621      | 286 Jun            | 11 1     | 1:45     | motadata-obse | rver*  | config    |               |          |          |        |  |          |      |
| s        | .bash         | c          |              | 3          | rw-ri      | i         | l root ro<br>l root ro | ot 10       | 278 Apr            | 30       | 2018     | Product Licen | se Ag  | reement.  | txt           |          |          |        |  |          |      |
| Jacn     | .profil       |            |              | 0          | rw-rr      | r ]       | 1 root ro              | ot 8        | 508 Jan            | 8        | 2019     | README.TXT    |        |           |               |          |          |        |  |          |      |
| 1        | .vimin        | o<br>hoto  |              | 4          | rwxr-xi    | r-x 3     | 2 root ro<br>3 root ro | ot 40       | 096 Jun            | 17 1     | 4:41     | utility/      |        |           |               |          |          |        |  |          |      |
| 9        | .Xaut         | ority      |              | 0          | rwxr-xr    | r-x 4     | 4 root ro              | ot 4        | 096 Jun            | 10 1     | 6:49     | WindowDNSUpda | tePyti | honScrip  | t/            |          |          |        |  |          |      |
| Sf       | _             |            |              |            | οοτίθαρι   | untu:,    | /motadata              | /1101.404   | ala#               |          |          |               |        |           |               |          |          |        |  |          |      |
| 1        |               |            |              |            |            |           |                        |             |                    |          |          |               |        |           |               |          |          |        |  |          |      |
|          |               |            |              |            |            |           |                        |             |                    |          |          |               |        |           |               |          |          |        |  |          |      |
|          |               |            |              |            |            |           |                        |             |                    |          |          |               |        |           |               |          |          |        |  |          |      |
|          |               |            |              |            |            |           |                        |             |                    |          |          |               |        |           |               |          |          |        |  |          |      |
|          |               |            |              |            |            |           |                        |             |                    |          |          |               |        |           |               |          |          |        |  |          |      |
|          |               |            |              |            |            |           |                        |             |                    |          |          |               |        |           |               |          |          |        |  |          |      |
|          |               |            |              |            |            |           |                        |             |                    |          |          |               |        |           |               |          |          |        |  |          |      |
|          |               |            |              |            |            |           |                        |             |                    |          |          |               |        |           |               |          |          |        |  |          |      |
|          |               |            |              |            |            |           |                        |             |                    |          |          |               |        |           |               |          |          |        |  |          |      |
|          |               |            |              |            |            |           |                        |             |                    |          |          |               |        |           |               |          |          |        |  |          |      |
|          | <             |            |              | >          |            |           |                        |             |                    |          |          |               |        |           |               |          |          |        |  |          |      |
|          | 🗌 Fo          | low termi  | nal folder   |            |            |           |                        |             |                    |          |          |               |        |           |               |          |          |        |  |          |      |
| UNF      | REGISTERED    | FRSTON - P | lease suppor | t MobaXter | m by subso | ribina ta | the professio          | nal edition | here: http         | ://mobax | cterm.mo | obatek.net    |        |           |               |          |          |        |  |          | ,    |

• Prepare the json with below details:

{"dns-timeout": 30, "dns-server-ip": "172.16.8.229", "dns-domain": "wanhatesting", "replacewith-ip": "172.16.10.230", "dns-time-to-live": 3600, "dns-zone": "newtest.crm2016.local", "dnsusername": "Administrator", "dns-password": "Mind@123","dns-port":5985}

### Note - To run windows script, password must be in plain text.

• Then, Encode the above json using <u>https://www.base64encode.org/</u>

• The output will be as shown below:

eyAiZG5zLXRpbWVvdXQiOiAzMCwgImRucyIzZXJ2ZXItaXAiOiAiMTcyLjE2LjguMjI5IiwgImRucyIkb2IhaW4iOiAidGVzdCIsICJyZXBsYWNILXdpdGgtaXAiOiAiMTcyLjE2LjEwLjIzMCIsICJkbnMtdG ItZSI0byIsaXZIIjogMzYwMCwgImRucy16b25IIjogIm5Id3RIc3QuY3JtMjAxNi5sb2NhbCIsICJkb nMtdXNIcm5hbWUiOiAiQWRtaW5pc3RyYXRvciIsICJkbnMtcGFzc3dvcmQiOiAiTWIuZEAxMjMi LCJkbnMtcG9ydCI6NTk4NX0=

 Execute below command in motadata/motadata/WidowsDNSUpdatePythonScriptUpdate

### python3.7 winrmdnsutility.py

The output will be as below:

| <b>i 17</b> 2                  | .16.11.215 (root                      | )         |             |                                                                                              |                                               |                                                                     |                                                                         |                                                          |                                                        |                                                      |                             |                                                                                                    | - 0                                       | ×                                     |
|--------------------------------|---------------------------------------|-----------|-------------|----------------------------------------------------------------------------------------------|-----------------------------------------------|---------------------------------------------------------------------|-------------------------------------------------------------------------|----------------------------------------------------------|--------------------------------------------------------|------------------------------------------------------|-----------------------------|----------------------------------------------------------------------------------------------------|-------------------------------------------|---------------------------------------|
| Termir                         | al Sessions                           | View      | X server    | Tools                                                                                        | Games                                         | Settings                                                            | Macros                                                                  | Help                                                     |                                                        |                                                      |                             |                                                                                                    |                                           |                                       |
| 5                              | 9                                     | 2         |             | <b></b>                                                                                      |                                               |                                                                     | ) 📕                                                                     | 2                                                        | 3                                                      | $\ge$                                                | ?                           |                                                                                                    | X                                         | ٢                                     |
| Sessio                         | n Servers                             | Tools     | Games       | Sessions                                                                                     | View                                          | v Split                                                             | : MultiExer                                                             | : Tunneling                                              | Packages                                               | Settings                                             | Help                        |                                                                                                    | X server                                  | Exit                                  |
| Qu                             | ick connec                            |           |             |                                                                                              | 👧 1.                                          | Home                                                                |                                                                         |                                                          | 2. 1                                                   | 72.16.8.147                                          | 7 (root)                    | × 🕼 3. 172.16.11.215 (root) × 🕀                                                                                                    |                                           | 8                                     |
| Stip ☆ Macros  Tools  Sessions | i i i i i i i i i i i i i i i i i i i | _usage    | × 4 1       | <b>A</b><br><b>A</b><br><b>A</b><br><b>A</b><br><b>A</b><br><b>A</b><br><b>A</b><br><b>A</b> | oot@ui<br>iiiiiii<br>wgImR<br>"resu<br>oot@ui | buntu://<br>MTcyLjE:<br>ucy16622<br>9ydCI6N<br>Lt*: "si<br>buntu:// | notadata/<br>2LjguMjIS<br>ILjogImS<br>Tk4NS9=<br>uotadata/<br>notadata/ | motadata<br>IiwgImRu<br>1d3Rlc3C<br>*error-n<br>motadata | s/Windov<br>Lcylkb2j<br>yuY3J₩<br>nessaget<br>a/Windov | VDNSUpda<br>haW4101<br>AxNi5st<br>": ""}<br>vDNSUpda | atePyth<br>AidGv2<br>2NhbCJ | oonScript# python3.7 winrmdnsutility.py eyAi2G5zLXRpbWVvdXQiOiAzMCwgI<br>dCIsICJyZABsYWNLXdpd6gtaXAiOiAiMTeyLjEZjEwLjIzMCIsICJkbnMtdGlTZSI0<br>sICJkbnMtdXNLcmShbWUI0IAiQWRtawSpc3RyYXRvcIISICJkbnMtcGFzc3dvcmQiOiA<br>honScript# | RucylzZXJ2Z<br>yJsaXZlIjog<br>TWluZEAxNjM | A KETTA<br>Vervind<br>Vervind<br>LCJk |
| <                              | _                                     |           |             | >                                                                                            |                                               |                                                                     |                                                                         |                                                          |                                                        |                                                      |                             |                                                                                                    |                                           |                                       |
|                                | Follow                                | termin    | al folder   |                                                                                              |                                               |                                                                     |                                                                         |                                                          |                                                        |                                                      |                             |                                                                                                    |                                           |                                       |
| UNREC                          | ISTERED VERS                          | ION - Ple | ease suppor | t MobaXter                                                                                   | rm by sub                                     | oscribing to t                                                      | the profession                                                          | al edition her                                           | e: http://m                                            | obaxterm.m                                           | iobatek.ne                  | t                                                                                                    |                                           |                                       |

**Step 6:** Once you are successfully done with the process, the Fail Over DNS Entry will be updated. Here, it will directly reflect in mail as well as Audit Log as shown below:

### **OLD DNS Entry:**

| Å                                                                                                    |      | DNS Manager                                                                                                    |                                                                                                    |                                                                                                    | Ĺ | - 🗆 🗙 |
|----------------------------------------------------------------------------------------------------|------|----------------------------------------------------------------------------------------------------|----------------------------------------------------------------------------------------------------|----------------------------------------------------------------------------------------------------|---|-------|
| File Action View Help                                                                                                    |      |                                                                                                    |                                                                                                    |                                                                                                    |   |       |
| 🗢 🌩 🖄 📰 🗙 🖼 🖬 🕺 🖬 🖬                                                                                                    |      | _                                                                                                    |                                                                                                    |                                                                                                    |   |       |
| <ul> <li>DNS</li> <li>WIN-SO77NB3G8GR</li> <li>Forward Lockup Zones</li> <li>msdcs.crm2016.local</li> <li>msdcs.crm2016.local</li> <li>msdcs.trm2016.local</li> <li>msdcs.trm2016.local</li> <li>msdcs.</li></ul> | Name | Type<br>Start of Authority (SOA)<br>Name Server (NS)<br>Host (A)<br>IPv6 Host (AAAA)<br>IPv6 Host (AAAA)<br>Host (A)<br>Host (A) | Data           [324], win-so77nb3g8gr.n           win-so77nb3g8gr.newtest           T27.16.829           Fd06:0001:0001:0001:0000           T27.16.179           T27.16.3.179           T27.16.3.179           T27.16.3.179           T27.16.3.179           T27.16.1.0230           T27.16.1.0230           T27.16.1.0230           T27.16.3.29           fd00:0001:0001:0001.5863           fd00:0001:0001:0001:0001 | Timestamp<br>static<br>static<br>3/29/2021 & 30:00 PM<br>3/29/2021 & 30:00 PM<br>static<br>static<br>static<br>static<br>static<br>static<br>static<br>static<br>static<br>static<br>static<br>static<br>static<br>static<br>static<br>static |   |       |
| L                                                                                                    | 1    |                                                                                                    |                                                                                                    |                                                                                                    |   |       |

### After Fail over DNS Entry:

| Å                                                                                                    |                                                                                                    | DNS Manager                                                                                                    |                                                                                                    |                                                                                                    | _ <b>D</b> X |
|----------------------------------------------------------------------------------------------------|----------------------------------------------------------------------------------------------------|----------------------------------------------------------------------------------------------------|----------------------------------------------------------------------------------------------------|----------------------------------------------------------------------------------------------------|--------------|
| File Action View Help                                                                                                    |                                                                                                    |                                                                                                    |                                                                                                    |                                                                                                    |              |
| 🗢 🔶 🙍 📰 🗙 🖾 Q 📑 📓 🖬 🕯                                                                                                    | 1                                                                                                    |                                                                                                    |                                                                                                    |                                                                                                    |              |
| <ul> <li>DNS</li> <li>WIN-SO77NB368GR</li> <li>Forward Lookup Zones</li> <li>msdcs.crm2016.local</li> <li>msdcs</li> <li>msdcs</li> <li>insdcs</li> <li>istes</li> <li>istes</li> <li></li></ul> | Name Insides Insides Ites Ites Identified and the second second s | Type<br>Start of Authority (SOA)<br>Name Server (NS)<br>Host (A)<br>IPv6 Host (AAAA)<br>IPv6 Host (AAAA)<br>Host (A)<br>Host (A) | Data           [330], win-so77nb3g8gr.n           win-so77nb3g8gr.newtest           T72.168.229           fd00:0001:0001:0001:0000           T72.161.129           T72.161.179           T72.168.179           T72.169.130           T72.169.130           T72.169.130           T72.169.130           T72.169.130           T60.030           45.116.206.195           T72.168.179           T72.169.130           T60.030           45.116.200           Hd0:0001:0001:0001:0000 | Timestamp<br>static<br>static<br>6/10/2021 4:30:00 PM<br>6/10/2021 4:30:00 PM<br>6/10/2021 4:30:00 PM<br>static<br>static |              |
|                                                                                                    | 11                                                                                                    |                                                                                                    |                                                                                                    |                                                                                                    |              |

# 1.1 Notification via E-mail

| Mail - Aakash Shah - Outlook                                                                         | * | : | -   | ٥    | $\times$ |
|----------------------------------------------------------------------------------------------------|---|---|-----|------|----------|
| *5 Reply all   > 📋 Delete 🚫 Junk Block …                                                             |   |   |     |      |          |
| Motadata server [172.16.10.230] is down                                                              |   |   |     |      |          |
| As Aakash Shah<br>Fri 6/11/2021 5:05 PM<br>To: Aakash Shah                                           | 4 | 5 | ≪ - | → ·· | •        |
| Message Description : (HA-High Availability) Status<br>DNS entry added : 45.116.206.195 wanhatesting |   |   |     |      |          |
| Note: This is an automated message generated by Motadata.                                            |   |   |     |      |          |
| Thank you!                                                                                           |   |   |     |      |          |
| Reply Forward                                                                                        |   |   |     |      |          |
|                                                                                                    |   |   |     |      |          |

| Mail - Aakash Shah - Outlook                                                                                                    | * | : | -     | ٥    | × |
|----------------------------------------------------------------------------------------------------|---|---|-------|------|---|
| ※5 Reply all   ✓  ÎDelete  Solution Junk Block …                                                                                                    |   |   |       |      |   |
| Motadata server [172.16.10.230] is down                                                                                                    |   |   |       |      |   |
| Askash Shah<br>Fi 6/11/2021 5:05 PM<br>Te: Askash Shah<br>Message Description : (HA-High Availability) Status<br>Secondary/Passive server takes over as primary/active because of the failure to receive heartbeats from primary/active server.<br>Primary/Active Server : 172.16.10.230<br>Status : Down<br>Secondary/Passive Server : 45.116.206.195<br>Status : Up<br>Note: This is an automated message generated by Motadata.<br>Thank you!<br>Reply Forward | ⇔ | 5 | «, -; | ···· |   |
|                                                                                                    |   |   |       |      |   |

# 1.2 Notification in Audit Log

| Message                                                                              | Time 🗘                   | User | •    | r Remote Host 🗘 | Status 🔷  |
|--------------------------------------------------------------------------------------|--------------------------|------|------|-----------------|-----------|
| User Login : admin (Local Auth)                                                      | 11 Jun, 2021 05:26:47 PM | admi | n    | 106.76.81.229   | Success   |
| User Login : admin (Local Auth)                                                      | 11 Jun, 2021 05:26:43 PM | admi | n    | 106.76.81.229   | Failed    |
| Observer Audit : DNS entry added : 45.116.206.195 wanhatesting                       | 11 Jun, 2021 05:04:59 PM | admi | n    | 172.16.11.215   | Success   |
| Observer Audit : Process started to changes cluster master on host [45.116.206.195]  | 11 Jun, 2021 05:04:59 PM | admi | n    | 172.16.11.215   | Success   |
| Observer Audit : Email notification attempted for the down host [172.16.10.230]      | 11 Jun, 2021 05:04:59 PM | admi | n    | 172.16.11.215   | Success   |
| Observer Audit : Started motadata service on the host [45.116.206.195]               | 11 Jun, 2021 05:04:59 PM | admi | n    | 172.16.11.215   | Success   |
| Observer Audit : Can not start motadata cluster service on the host [45.116.206.195] | 11 Jun, 2021 05:04:57 PM | admi | n    | 172.16.11.215   | Success   |
| Observer Audit : Can not start motadata cluster service on the host [45.116.206.195] | 11 Jun, 2021 05:04:27 PM | admi | n    | 172.16.11.215   | Success   |
| User Login : admin (Local Auth)                                                      | 11 Jun, 2021 04:09:45 PM | admi | n    | 106.76.81.229   | Success   |
| Observer Audit : Motadata cluster service started on the host [172.16.10.230]        | 11 Jun, 2021 04:08:57 PM | admi | n    | 172.16.11.215   | Success   |
| Showing 1 to 10 of 12 entries                                                        |                          |      | Firs | st Previous 1 2 | Next Last |

### 2 HA over WAN- Distributed Server

### 2.1 Configuration Steps for Master

- 1. Normal RPE-HA Configuration must be done without VIP.
- 2. Also have to install python3.7 in observer if not present and copy site-packages from master server from path '/usr/local/lib/python3.7/site- packages' to observer.
- 3. One Zone and Different Host name of Active Master, Active RPE and both datanode (Master and Slave) must be Inserted in DNS manager with FQDN.

| ă.                                                                                                    |      |                                                                                                    | DNS Manager                                                                                                    | _ 0 ×                                                                                                    |
|----------------------------------------------------------------------------------------------------|------|----------------------------------------------------------------------------------------------------|----------------------------------------------------------------------------------------------------|----------------------------------------------------------------------------------------------------|
| File Action View Help                                                                                                    |      |                                                                                                    |                                                                                                    |                                                                                                    |
| ◆ ◆ <u>2</u> 🖬 🖻 🍛 🛛 🖬 🗎 🛱 🛱                                                                                                    |      |                                                                                                    |                                                                                                    |                                                                                                    |
| <ul> <li>DVS</li> <li>WVN-RCSAPCC234</li> <li>WVN-RCSAPCC234</li> <li>WVN-RCSAPCC234</li> <li>Good and Logs</li> <li>Good and Logs</li> <li>Forance Look 2 Cones</li> <li>moddstapal.coll</li> <li>moddstapal.coll</li> <li>tes</li> <li>istes</li> <li>istes</li> <li>istes</li> <li>foretDiractones</li> <li>foretDiractones</li> <li>foretDiractones</li> <li>Conditional Forwarders</li> </ul> | Name | Type           Start of Authority (SOA)           Name Server (NS)           Hott (A)           Johé Hott (AAAA)           Johé Hott (AAAA)           Hott (A)           Hott (A) | Data  [1950], win-rc940Cc534.motadataga.loc.al, hostmaster.motadataga.loc.al, win-rc940Cc534.motadataga.loc.al, 172.16.877 172.16.877 172.16.887 172.16.8.98 172.16.8.95 172.16.8.156 172.16.8.156 172.16.8.156 172.16.8.154 | Timetamp<br>static<br>static<br>static<br>21-feb-22 53000 PM<br>21-feb-22 43000 PM<br>21-feb-22 43000 PM<br>21-feb-22 43000 PM<br>static<br>static<br>stat |

(1) Connect to Active Master and open /motadata/motadata/config/rpeconf.yml and do the following entries to the parameters:

a. host: hamaster (Host Same as in DNS Manager)

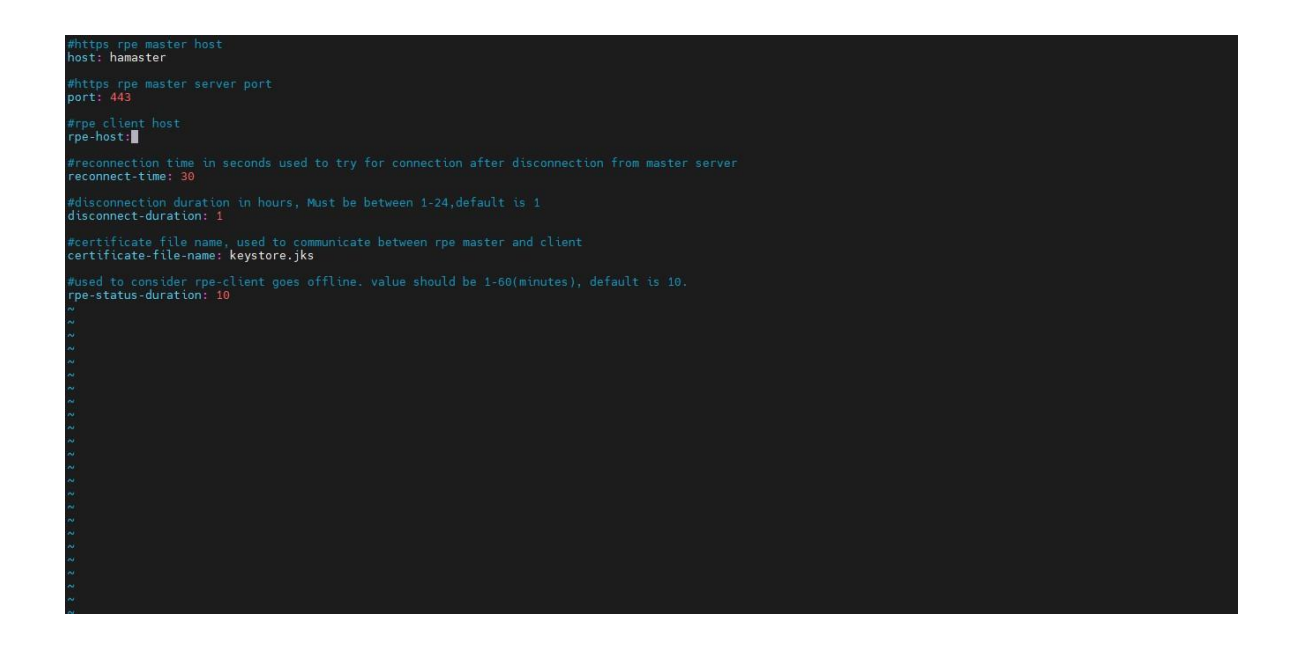

(2) Connect to Slave Master and open /motadata/motadata/config/rpeconf.yml and do the following entries to the parameters.

a. host: hamaster (Host Same as in DNS Manager)

(3) Once all above Configurations are done, You need to configure observerconf.yml in Observer machine in /motadata/motadata/config folderfor window DNS.

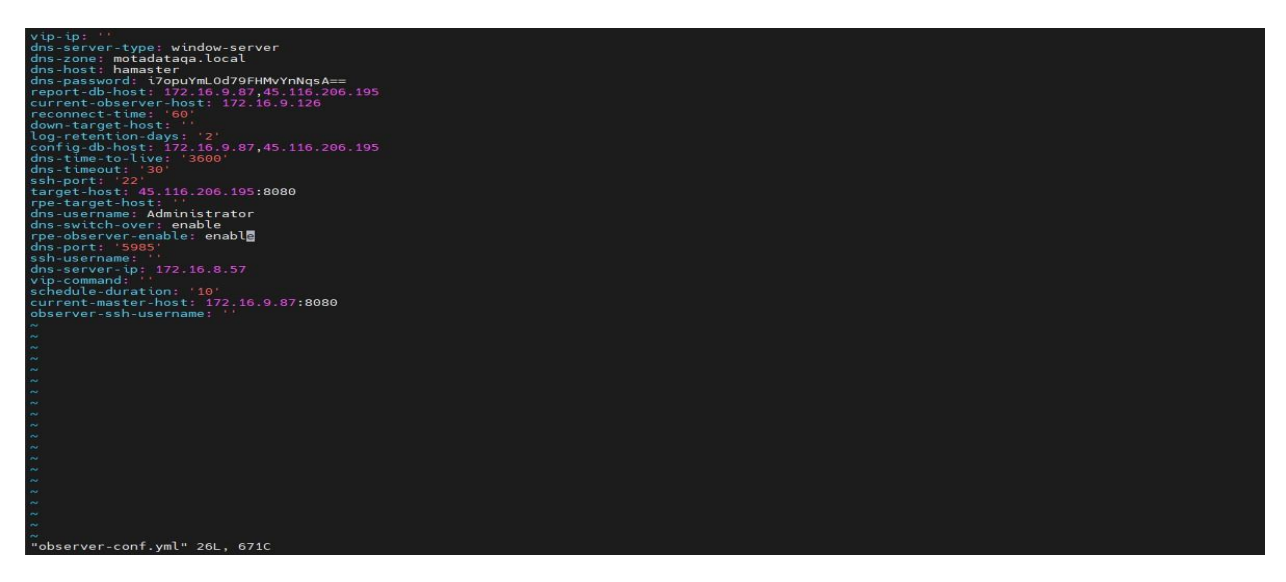

Below Parameter are added for Window DNS WAN HA in observer Conf.

- a. dns-server-type: window-server
- b. dns-zone: motadataqa.local
- c. dns-host: hamaster
- d. dns-time-to-live: '3600'
- e. dns-timeout: '30'

- f. dns-switch-over: enable
- g. (enable switch over using dns, disable switch over using vip,default value disable)
- h. dns-port: '5985'
- i. dns-server-ip: 172.16.8.57
- j. dns-username: Administrator
- k. dns-password: i7opuYmLOd79FHMvYnNqsA==

(For encryption and Decryption you need to put Utility (encrypt-utility-1.0-SNAPSHOT-jar-with-dependencies.jar) in /motadata/motadata.) – Utility isattached in JIRA-5326

**Command to encrypt password** - /motadata/motadata/jdk/bin/java -jar encrypt-utility-1.0-SNAPSHOT-jar-with-dependencies.jar encrypt Mind@123

| root@ubuntu          | ı:/n | otada  | ata/mo | otadata# | # UU  |      |         |                                                                                             |
|----------------------|------|--------|--------|----------|-------|------|---------|---------------------------------------------------------------------------------------------|
| total 684            |      |        |        |          |       |      |         |                                                                                             |
| drwxr-xr-x           | 11   | root   | root   | 4096     | Jun   | 17   | 14:38   | -/                                                                                          |
| drwxr-xr-x           | 5    | root   | root   | 4096     | Jun   | 11   | 2020    | /                                                                                           |
| drwxr-xr-x           | 2    | root   | root   | 4096     | Jun   | 17   | 17:15   | config/                                                                                     |
| - rw- r r            | 1    | root   | root   | 1951     | Jun   | 10   | 14:30   | encrypt-utility-1.0-SNAPSHOT-jar-with-dependencies.jar                                      |
| drwxr-xr-x           | 8    | root   | root   | 4096     | Apr   | 30   | 2018    | jdk/                                                                                        |
| drwxr-xr-x           | 2    | root   | root   | 4096     | Jun   | 11   | 2020    | keys/                                                                                       |
| drw-                 | 2    | root   | root   | 4096     | Jan   | 8    | 2019    | lib/                                                                                        |
| drwxr-xr-x           | 2    | root   | root   | 4096     | Jun   | 18   | 00:00   | log/                                                                                        |
| drwxr-xr-x           | 2    | root   | root   | 4096     | Jun   | 11   | 16:04   | motadata-lib/                                                                               |
| -rwxr-xr-x           | 1    | root   | root   | 621286   | Jun   | 11   | 11:45   | motadata-observer*                                                                          |
| - rw- r r            | 1    | root   | root   | 675      | Apr   | 30   | 2018    | motadata-observer.config                                                                    |
| - rw- r r            | 1    | root   | root   | 10278    | Apr   | 30   | 2018    | Product License Agreement.txt                                                               |
| - rw- r r            | 1    | root   | root   | 8508     | Jan   | 8    | 2019    | README.TXT                                                                                  |
| drwxr-xr-x           | 2    | root   | root   | 4096     | Apr   | 30   | 2018    | tmp/                                                                                        |
| drwxr-xr-x           | 3    | root   | root   | 4096     | Jun   | 17   | 14:41   | utility/                                                                                    |
| drwxr-xr-x           | 4    | root   | root   | 4096     | Jun   | 10   | 16:49   | WindowDNSUpdatePythonScript/                                                                |
| root@ubuntu<br>d@123 | ı:/n | iotada | ata/mo | otadata# | ŧ /mc | otad | lata/mo | itadata/jdk/bin/java -jar encrypt-utility-1.0-SNAPSHOT-jar-with-dependencies.jar encrypt Mi |
| Encrpted Va          | lue  | : ba   | a03Yf  | DjVoJ3NE | LSb   | ea67 | w==     |                                                                                             |
| root@ubuntu          | 1:/m | otada  | ata/mo | otadata# | #     |      |         |                                                                                             |
|                      |      |        |        |          |       |      |         |                                                                                             |
|                      |      |        |        |          |       |      |         |                                                                                             |
|                      |      |        |        |          |       |      |         |                                                                                             |
|                      |      |        |        |          |       |      |         |                                                                                             |
|                      |      |        |        |          |       |      |         |                                                                                             |
|                      |      |        |        |          |       |      |         |                                                                                             |
|                      |      |        |        |          |       |      |         |                                                                                             |
|                      |      |        |        |          |       |      |         |                                                                                             |
|                      |      |        |        |          |       |      |         |                                                                                             |
|                      |      |        |        |          |       |      |         |                                                                                             |
|                      |      |        |        |          |       |      |         |                                                                                             |
|                      |      |        |        |          |       |      |         |                                                                                             |
|                      |      |        |        |          |       |      |         |                                                                                             |
|                      |      |        |        |          |       |      |         |                                                                                             |
|                      |      |        |        |          |       |      |         |                                                                                             |

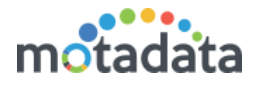

Command to decrypt password - /motadata/motadata/jdk/bin/java -

jarencrypt-utility-1.0-SNAPSHOT-jar-with-dependencies.jar decrypt

ba03YfDjVoJ3NELSbea67w==

| root@ubuntu:/motadata/motadata# ll                                                                                                |       |
|----------------------------------------------------------------------------------------------------|-------|
| total 684                                                                                                    |       |
| drwxr-xr-x 11 root root 4096 Jun 17 14:38 ./                                                                                      |       |
| drwxr-xr-x 5 root root 4096 Jun 11 2020/                                                                                          |       |
| drwxr-xr-x 2 root root   4096 Jun 17 17:15 config/                                                                                |       |
| -rw-rr 1 root root 1951 Jun 10 14:30 encrypt-utility-1.0-SNAPSHOT-jar-with-dependencies.jar                                       |       |
| drwxr-xr-x 8 root root  4096 Apr 30  2018 jdk/                                                                                    |       |
| drwxr-xr-x 2 root root  4096 Jun 11  2020 keys/                                                                                   |       |
| drw-rr 2 root root  4096 Jan  8  2019 lib/                                                                                        |       |
| drwxr-xr-x 2 root root  4096 Jun 18 00:00 log/                                                                                    |       |
| drwxr-xr-x 2 root root   4096 Jun 11 16:04 motadata-lib/                                                                          |       |
| -rwxr-xr-x l root root 621286 Jun 11 11:45 motadata-observer*                                                                     |       |
| -rw-rr l root root    675 Apr 30  2018 motadata-observer.config                                                                   |       |
| -rw-rr l root root 10278 Apr 30 2018 Product License Agreement.txt                                                                |       |
| -rw-rr l root root 8508 Jan 8 2019 README.TXT                                                                                     |       |
| drwxr-xr-x 2 root root  4096 Apr 30  2018 tmp/                                                                                    |       |
| drwxr-xr-x 3 root root 4096 Jun 17 14:41 utility/                                                                                 |       |
| drwxr-xr-x 4 root root  4096 Jun 10 16:49 WindowDNSUpdatePythonScript/                                                            |       |
| root@ubuntu:/motadata/motadata# /motadata/motadata/jdk/bin/java -jar encrypt-utility-1.0-SNAPSHOT-jar-with-dependencies.jar encry | pt Mi |
| d@123                                                                                                    |       |
| Encrpted Value : ba03YfDjVoJ3NELSbea67w==                                                                                         |       |
| root@ubuntu:/motadata/motadata# /motadata/motadata/jdk/bin/java -jar encrypt-utility-1.0-SNAPSHOT-jar-with-dependencies.jar decry | pt ba |
| 3YfDjVoJ3NELSbea67w==                                                                                                    |       |
| Decrypted Value : Mind@123                                                                                                    |       |
| root@ubuntu:/motadata/motadata/ motadata/jdk/bin/java -jar_encrypt-utility-1.0-SNAPSHOT-jar-with-dependencies.jar decry           | pt ba |
| 3YfDjVoJ3NELSbea67w==/motadata/motadata/jdk/bin/java -jar encrypt-utility-1.0-SNAPSHOT-jar-with-dependencies.jar decrypt ba03YfDj | VoJ3N |
| LSbea67w==                                                                                                    |       |
|                                                                                                    |       |
|                                                                                                    |       |
|                                                                                                    |       |
|                                                                                                    |       |
|                                                                                                    |       |
|                                                                                                    |       |
|                                                                                                    |       |
|                                                                                                    |       |
|                                                                                                    |       |
|                                                                                                    |       |
|                                                                                                    |       |
|                                                                                                    |       |

(4) Once all Setup is done you can check that set up is properly done with utility with below step.

Put the WindowDNSUpdatePythonScript at /motadata/motadata inobserver.

| root@ubuntu: | :/m | otada | ata/mo | otadata | # ll |    |       |                                                        |
|--------------|-----|-------|--------|---------|------|----|-------|--------------------------------------------------------|
| total 684    |     |       |        |         |      |    |       |                                                        |
| drwxr-xr-x 1 | 11  | root  | root   | 4096    | Jun  | 17 | 14:38 | ./                                                     |
| drwxr-xr-x   | 5   | root  | root   | 4096    | Jun  | 11 | 2020  | /                                                      |
| drwxr-xr-x   | 2   | root  | root   | 4096    | Jun  | 17 | 17:15 | config/                                                |
| - rw- r r    | 1   | root  | root   | 1951    | Jun  | 10 | 14:30 | encrypt-utility-1.0-SNAPSHOT-jar-with-dependencies.jar |
| drwxr-xr-x   | 8   | root  | root   | 4096    | Apr  | 30 | 2018  | jdk/                                                   |
| drwxr-xr-x   | 2   | root  | root   | 4096    | Jun  | 11 | 2020  | keys/                                                  |
| drw-rr       | 2   | root  | root   | 4096    | Jan  | 8  | 2019  | lib/                                                   |
| drwxr-xr-x   | 2   | root  | root   | 4096    | Jun  | 18 | 00:00 | log/                                                   |
| drwxr-xr-x   | 2   | root  | root   | 4096    | Jun  | 11 | 16:04 | motadata-lib/                                          |
| -rwxr-xr-x   | 1   | root  | root   | 621286  | Jun  | 11 | 11:45 | motadata-observer*                                     |
| - rw- r r    | 1   | root  | root   | 675     | Apr  | 30 | 2018  | motadata-observer.config                               |
| - rw- r r    | 1   | root  | root   | 10278   | Apr  | 30 | 2018  | Product License Agreement.txt                          |
| - rw- r r    | 1   | root  | root   | 8508    | Jan  | 8  | 2019  | README.TXT                                             |
| drwxr-xr-x   | 2   | root  | root   | 4096    | Apr  | 30 | 2018  | tmp/                                                   |
| drwxr-xr-x   | 3   | root  | root   | 4096    | Jun  | 17 | 14:41 | utility/                                               |
| drwxr-xr-x   | 4   | root  | root   | 4096    | Jun  | 10 | 16:49 | WindowDNSUpdatePythonScript/                           |
| root@ubuntu: | :/m | otada | ata/mo | otadata | #    |    |       |                                                        |
|              |     |       |        |         |      |    |       |                                                        |
|              |     |       |        |         |      |    |       |                                                        |
|              |     |       |        |         |      |    |       |                                                        |
|              |     |       |        |         |      |    |       |                                                        |
|              |     |       |        |         |      |    |       |                                                        |
|              |     |       |        |         |      |    |       |                                                        |
|              |     |       |        |         |      |    |       |                                                        |
|              |     |       |        |         |      |    |       |                                                        |
|              |     |       |        |         |      |    |       |                                                        |
|              |     |       |        |         |      |    |       |                                                        |
|              |     |       |        |         |      |    |       |                                                        |
|              |     |       |        |         |      |    |       |                                                        |
|              |     |       |        |         |      |    |       |                                                        |
|              |     |       |        |         |      |    |       |                                                        |
|              |     |       |        |         |      |    |       |                                                        |
|              |     |       |        |         |      |    |       |                                                        |
|              |     |       |        |         |      |    |       |                                                        |
|              |     |       |        |         |      |    |       |                                                        |
|              |     |       |        |         |      |    |       |                                                        |
|              |     |       |        |         |      |    |       |                                                        |

(You will get WindowDNSUpdatePythonScript from GIT.)

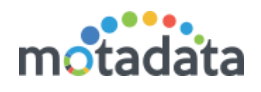

(B)Prepare the json with details as below,

{"dns-timeout": 30, "dns-server-ip": "172.16.8.229", "dns-domain": "wanhatesting", "replace-with-ip": "172.16.10.230", "dns-time-to-live": 3600,"dnszone": "newtest.crm2016.local", "dns-username": "Administrator", "dnspassword": "Mind@123","dns-port":5985}

Note - To run window script password should be in plain text

(C)Then, Encode the above json using <u>https://www.base64encode.org/</u>

(D) You will get the output like this:

eyAiZG5zLXRpbWVvdXQiOiAzMCwgImRucy1zZXJ2ZXItaXAiOiAiMTcyLjE 2LjguMjI5IiwgImRucy1kb21haW4iOiAidGVzdCIsICJyZXBsYWNILXdpdGgt aXAiOiAiMTcyLjE2LjEwLjIzMCIsICJkbnMtdGltZS10by1saXZIIjogMzYwMC wgImRucy16b25IIjogIm5Id3RIc3QuY3JtMjAxNi5sb2NhbCIsICJkbnMtdXNIc m5hbWUiOiAiQWRtaW5pc3RyYXRvciIsICJkbnMtcGFzc3dvcmQiOiAiTWlu ZEAxMjMiLCJkbnMtcG9ydCI6NTk4NX0=

(E)Execute below command in

/motadata/motadata/WidowsDNSUpdatePythonScriptUpdate

python3.7 winrmdnsutility.py (Above Code) you will get Output below like this.

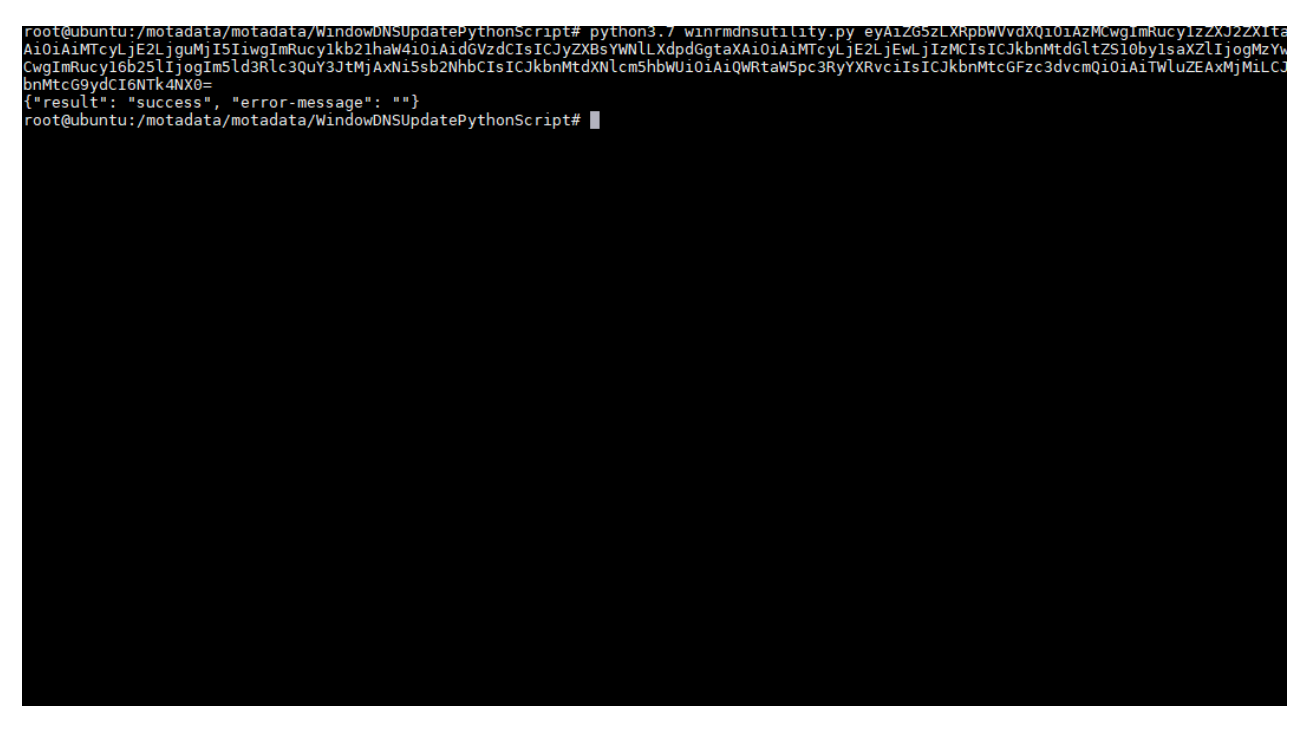

(5) Now Simply Done the Process of Fail Over.

(6) Once you successfully Done the Fail Over DNS Entry will be updated and you will get in mail as well as Audit Log.

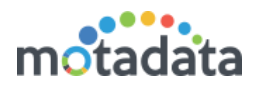

### OLD DNS Entry:

| X.                                                                                                    |                                                                                                    |                                                                                                    | DNS Manager                                                                                                    | _ 0                                                                                                    | x |
|----------------------------------------------------------------------------------------------------|----------------------------------------------------------------------------------------------------|----------------------------------------------------------------------------------------------------|----------------------------------------------------------------------------------------------------|----------------------------------------------------------------------------------------------------|---|
| File Action View Help                                                                                                    |                                                                                                    |                                                                                                    |                                                                                                    |                                                                                                    |   |
| 🔶 🔿 🙍 🖬 🖨 🍳 🖬 🖬 🗐 🖏                                                                                                    |                                                                                                    |                                                                                                    |                                                                                                    |                                                                                                    |   |
| <ul> <li>DNS</li> <li>WNR-RCSAPC6234</li> <li>WNR-RCSAPC6234</li> <li>Group Construction (Construction)</li> <li>Group Construction (Construction)</li></ul> | Name<br>midda<br>ites<br>top<br>top<br>differentiation<br>(arre et parent folder)<br>(arre et parent folder) | Type<br>Start of Authority (SOA)<br>Name Server (NS)<br>Hott (A)<br>(IP4 Host (AAAA)<br>IP46 Host (AAAA)<br>Host (A)<br>Host (A)<br>Host (A)<br>Host (A)<br>Host (A)<br>Host (A)<br>Host (A)<br>IP46 Host (AAAA)<br>IP46 Host (AAAA)<br>IP46 Host (AAAA) | Data           [9550]_win-r0947bC524.mottoditaga.local.           win-rc0947bC524.mottoditaga.local.           172.168.577           r00000100010001409554002a.1bF23dac           r000001000100010000000000160016           172.168.87           172.168.87           172.168.88           172.168.81           172.168.81           172.168.85           172.168.86           172.168.81           172.168.81           172.168.81           172.168.81           172.168.83           172.168.83           172.168.84           172.168.85           172.168.81           172.168.87           172.168.87           172.168.81           172.168.81           172.168.85           172.168.87           172.168.136           172.168.134 | Timestamp<br>static<br>static<br>21 Feb-22 53000 PM<br>21 Feb-22 43000 PM<br>21 Feb-22 43000 PM<br>static<br>static<br>static<br>static<br>static<br>static<br>static<br>static<br>static<br>static<br>static<br>static<br>static<br>static<br>static<br>static<br>static<br>static<br>static<br>static |   |
|                                                                                                    |                                                                                                    |                                                                                                    |                                                                                                    | Activate Windows<br>Go to System in Control Panel to activate Windows.                                                                                                    |   |

After Fail over DNS Entry:

|                                                                                                    |                                                                                                    |                                                                                                    | DNS Manager                                                                                                    |           |  |
|----------------------------------------------------------------------------------------------------|----------------------------------------------------------------------------------------------------|----------------------------------------------------------------------------------------------------|----------------------------------------------------------------------------------------------------|-----------|--|
| File Action View Help                                                                                                    |                                                                                                    |                                                                                                    |                                                                                                    |           |  |
| • 🐟 🙍 📰 🖾 🕒 📾 🖾 📰                                                                                                    |                                                                                                    |                                                                                                    |                                                                                                    |           |  |
| MS         MVH-RCSAFC623A           WH-RCSAFC623A         MCHARCSAFC623A           WH-RCSAFC623A         MCHARCSAFC623A           WIDERCSAFC623A         MCHARCSAFC623A           WIDERCSAFC623A         MCHARCSAFC623A           WIDERCSAFC623A         MCHARCSAFC623A           WIDERCSAFC623A         MCHARCSAFC623A           WIDERCSAFC623A         MCHARCSAFC623A           WIDERCSAFC623A         MCHARCSAFC623A           WIDERCSAFC623A         MCHARCSAFC623A           WIDERCSAFC623A         MCHARCSAFC623A           WIDERCSAFC623A         MCHARCSAFC623A           WIDERCSAFC623A         MCHARCSAFC623A           WIDERCSAFC623A         MCHARCSAFC623A           WIDERCSAFC623A         MCHARCSAFC623A           WIDERCSAFC623A         MCHARCSAFC623A           WIDERCSAFC63A         MCHARCSAFC63A           WIDERCSAFC63A         MCHARCSAFC63A           WIDERCSAFC63AFC63A         MCHARCSAFC63AFC63A           WIDERCSAFC63AFC63AFC63AFC63AFC63AFC63AFC63AFC63 | Name<br>vites<br>vites<br>Log<br>Log<br>Came as parent foliary<br>Came as parent foliary | Type Start of Authority (SDA) Name Server (NS) Hott (A) Ibot (AAAA) Ibot (AAAA) Ibot (AAAA) Ibot (AAAA) Hott (A) Hott (A) Hott (A) Hott (A) Hott (A) Hott (A) Hott (A) Ibod Hott (AAAA) Ibod (AAAA) Ibod (AAAA) Ibod (AAAA) Ibot (AAAA) | Dete<br>1950], win-rc94f5c6234.motadataqa.local, hostmaster.motadataqa.local.<br>win-rc94f5c6234.motadataqa.local.<br>172.16.8.77<br>172.16.8.77<br>172.16.9.87<br>172.16.9.88<br>172.16.9.88<br>172.16.9.88<br>172.16.9.88<br>172.16.9.81<br>172.16.9.81<br>172.16.9.81<br>172.16.9.106<br>172.16.9.106<br>172.16.9.109<br>172.16.9.109<br>172.16.9.109<br>172.16.9.109<br>172.16.9.109<br>172.16.9.104<br>172.16.9.104 | Timestamp |  |

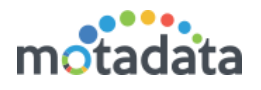

### Notification through Mail:

### 1. Motadata server [172.16.9.87] is down

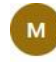

motadata.qa@gmail.com Thu 24-02-2022 11:33 To: Ritvik Chouhan

 $\otimes \ \boxdot \ \curlyvee \ \And \rightarrow \cdots$ 

Message Description : (HA-High Availability) Status Secondary/Passive server takes over as primary/active because of the failure to receive heartbeats from primary/active server.

Primary/Active Server : 172.16.9.87 Status : Down

Secondary/Passive Server : 45.116.206.195 Status : Up

Note: This is an automated message generated by Motadata.

Thank you!

#### 2. DNS Master switch-over Entry

motadata.qa@gmail.com Thu 24-02-2022 11:33 To: Ritvik Chouhan

Message Description : (HA-High Availability) Status DNS entry added : 45.116.206.195 hamaster

Note: This is an automated message generated by Motadata.

Thank you!

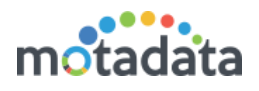

### 3 Configuration Steps for Datanode

(1) Add both Datanode host to the same zone as master.

| Tie Action View Hdp                                                                                                    | å.                                                                                                    |      |                                                                                                    | DNS Manager                                                                                                    | - 0 ×                                                                                                    |
|----------------------------------------------------------------------------------------------------|----------------------------------------------------------------------------------------------------|------|----------------------------------------------------------------------------------------------------|----------------------------------------------------------------------------------------------------|----------------------------------------------------------------------------------------------------|
| Image: Second Second Secon                              | File Action View Help                                                                                                    |      |                                                                                                    |                                                                                                    |                                                                                                    |
| INSK         Nume         Type         Data         Timetamp           >>         WNH-RC9470C234                                                                                                    | 🗢 🌩 🙍 📰 📾 🐼 📓 🖬 🖬 🖬                                                                                                    |      |                                                                                                    |                                                                                                    |                                                                                                    |
| b Total Domain Class Constraint Total Provide Class Class | <ul> <li>INS</li> <li>IWN-RCSAPCC234</li> <li>IWN-RCSAPCC234</li> <li>IWN-RCSAPCC234</li> <li>IFCRABLOGS</li> <li>IFCRABLOS</li> <li>IFCRABLOS</li> <li< td=""><td>Name</td><td>Type           Start of Authonity (50A)           Name Server (NS)           Host (A)           Ilvé Host (AAAA)           Ilvé Host (AAAA)           Host (A)           Host (A)</td><td>0419<br/>0419<br/>04<br/>04<br/>04<br/>04<br/>04<br/>04<br/>04<br/>04<br/>04<br/>04</td><td>ratic<br/>ratic<br/>21-Feb-22 33000 PM<br/>21-Feb-22 33000 PM<br/>21-Feb-22 33000 PM<br/>21-Feb-22 33000 PM<br/>21-Feb-23 33000 PM<br/>21-Feb-23 3300 PM<br/>21-Feb-23 33000 PM<br/>21-Feb-23 33000 PM<br/>21-Feb-23 3300 PM<br/>21-Feb-23 3300 PM<br/>21-Feb-23 3300 PM<br/>21-Feb-23 3300 PM<br/>21-Feb-23 3300 PM<br/>21-Feb-23 3300 PM<br/>21-Feb-23 3000 PM<br/>21-Feb-23 3000 PM<br/>21-Feb-2</td></li<></ul> | Name | Type           Start of Authonity (50A)           Name Server (NS)           Host (A)           Ilvé Host (AAAA)           Ilvé Host (AAAA)           Host (A)           Host (A) | 0419<br>0419<br>04<br>04<br>04<br>04<br>04<br>04<br>04<br>04<br>04<br>04 | ratic<br>ratic<br>21-Feb-22 33000 PM<br>21-Feb-22 33000 PM<br>21-Feb-22 33000 PM<br>21-Feb-22 33000 PM<br>21-Feb-23 33000 PM<br>21-Feb-23 3300 PM<br>21-Feb-23 33000 PM<br>21-Feb-23 33000 PM<br>21-Feb-23 3300 PM<br>21-Feb-23 3300 PM<br>21-Feb-23 3300 PM<br>21-Feb-23 3300 PM<br>21-Feb-23 3300 PM<br>21-Feb-23 3300 PM<br>21-Feb-23 3000 PM<br>21-Feb-23 3000 PM<br>21-Feb-2 |

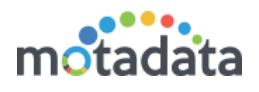

### 4 Configuration Steps for RPE

(1) Add active RPE host to the same zone as master.

(2) Connect to Active RPE and open /motadata/motadata/config/rpeconf.yml and do the following entries to the parameters.

- a. host: hamaster(DNS master hostname)
- b. rpe-host: harpe (DNS rpe hostname)
- c. rpe-physical-address: 172.16.9.88(ip of the active rpe)

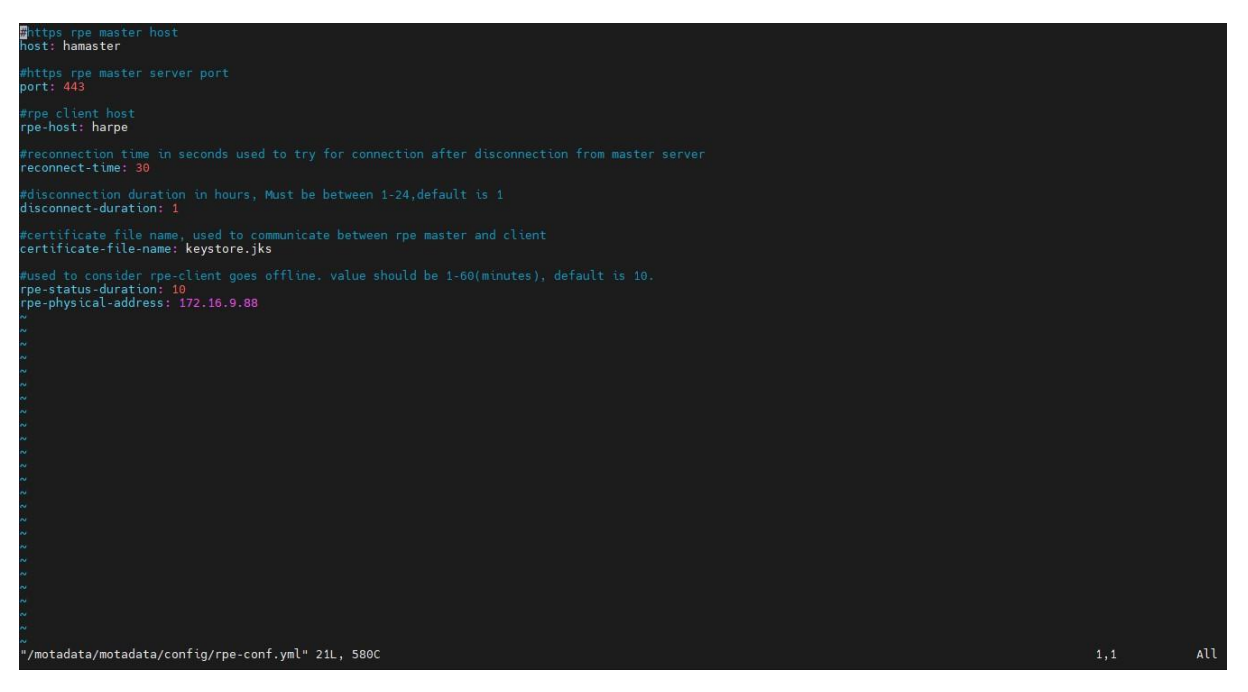

- (3) Connect to standby RPE and open /motadata/motadata/config/rpeconf.yml and do the following entries.
  - a. host: hamaster(DNS master hostname)
  - b. rpe-host: harpe (DNS rpe hostname)
  - c. rpe-physical-address: 45.116.206.197 (ip of the standby rpe)

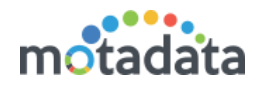

| #https rpe master host<br>host: hamaster                                                                         |               |        |     |          |  |  |  |  |  |  |  |  |
|----------------------------------------------------------------------------------------------------|---------------|--------|-----|----------|--|--|--|--|--|--|--|--|
| #https rpe master server port<br>port: 443                                                                       |               |        |     |          |  |  |  |  |  |  |  |  |
| #rpe client host<br>rpe-host: harp <mark>e</mark>                                                                |               |        |     |          |  |  |  |  |  |  |  |  |
| <pre>#rpe physical ip which need to be configured in case of RPE HA rpe-physical-address: 45.116.206.197</pre>   |               |        |     |          |  |  |  |  |  |  |  |  |
| <pre>#reconnection time in seconds used to try for connection after dis<br/>reconnect-time: 30</pre>             |               |        |     |          |  |  |  |  |  |  |  |  |
| #disconnection duration in hours, Must be between 1-24,default is disconnect-duration: $1$                       |               |        |     |          |  |  |  |  |  |  |  |  |
| #certificate file name, used to communicate between rpe master and client<br>certificate-file-name: keystore.jks |               |        |     |          |  |  |  |  |  |  |  |  |
| #used to consider rpe-client goes offline. value should be 1-60(mi<br>rpe-status-duration: 10                    |               |        |     |          |  |  |  |  |  |  |  |  |
|                                                                                                    |               |        |     |          |  |  |  |  |  |  |  |  |
| ~                                                                                                    |               |        |     |          |  |  |  |  |  |  |  |  |
|                                                                                                    |               |        |     |          |  |  |  |  |  |  |  |  |
| N.<br>N.                                                                                                    |               |        |     |          |  |  |  |  |  |  |  |  |
| AF                                                                                                    |               |        |     |          |  |  |  |  |  |  |  |  |
| ~<br>~<br>~                                                                                                    |               |        |     |          |  |  |  |  |  |  |  |  |
| ~<br>#<br>~                                                                                                    |               |        |     |          |  |  |  |  |  |  |  |  |
| ∼<br>"rpe-conf.yml" 23L, 647C                                                                                    |               |        |     | 8,15 All |  |  |  |  |  |  |  |  |
| (4) Connect to Obs                                                                                               | server        | and    | and | open     |  |  |  |  |  |  |  |  |
| /motadata/motadata/confi                                                                                         | g/rpe-conf.yr | nl     |     |          |  |  |  |  |  |  |  |  |
|                                                                                                    |               |        |     |          |  |  |  |  |  |  |  |  |
| a. dns-server-type: window-                                                                                      | server        |        |     |          |  |  |  |  |  |  |  |  |
| b. dns-username: Administr                                                                                       | ator          |        |     |          |  |  |  |  |  |  |  |  |
| c. dns-zone: motadataqa.lo                                                                                       | cal           |        |     |          |  |  |  |  |  |  |  |  |
| d. rpe-dns-host: harpe                                                                                           |               |        |     |          |  |  |  |  |  |  |  |  |
| e. dns-password: i7opuYml(                                                                                       | Dd79FHMvYnN   | lasA== |     |          |  |  |  |  |  |  |  |  |
|                                                                                                    |               |        |     |          |  |  |  |  |  |  |  |  |

- f. dns-port: '5985'
- g. dns-server-ip: 172.16.8.57
- h. dns-time-to-live: '3600'
- i. current-master-host: hamaster

| <pre>dms-sarver-type: indow-sequer<br/>rpe-host-vys:<br/>dms-server.type: indow-sequer<br/>second and trate.tool<br/>max-rpee ing-check-timeout: '3'<br/>rpe-dms-host: harpe<br/>rpe-current-hosts: 172.16.9.88-ens160<br/>dms-tsig-key-value: ''<br/>dms-tsig-key-value: ''<br/>dms-tsig-key-value: ''<br/>dms-tsig-key-value: ''<br/>dms-tsig-key-name:<br/>''''''''''''''''''''''''''''''''''''</pre> |      |     |
|----------------------------------------------------------------------------------------------------|------|-----|
| "rpe-conf.yml" 22L, 604C                                                                                                    | 1,27 | All |

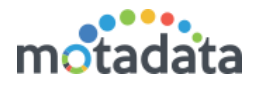

(5) Now Simply Done the Process of Fail Over for RPE.

(6) Once you successfully Done the Fail Over DNS Entry will be updated and you will get in mail as well as Audit Log.

#### OLD DNS Entry:

| Å.                                                                                                    |          |                                                                                                    | DNS Manager                                                                                                    | _ 0 ×                                                                                                    |
|----------------------------------------------------------------------------------------------------|----------|----------------------------------------------------------------------------------------------------|----------------------------------------------------------------------------------------------------|----------------------------------------------------------------------------------------------------|
| File Action View Help                                                                                                    |          |                                                                                                    |                                                                                                    |                                                                                                    |
| ◆ → <u>2</u> = 9 0 0 1 1 1 1 5 5                                                                                                    |          |                                                                                                    |                                                                                                    |                                                                                                    |
| <ul> <li>DNS</li> <li>WNR-RGAPGCB34</li> <li>WNR-RGAPGCB34</li></ul> | Name<br> | Type           Start of Authority (50A)           Name Server (NS)           Hort (A)           IProf Hort (AAAA)           IProf Hort (AAAA)           IProf Hort (AAAA)           Hort (A)           Hort (A) | Data [3950], win-rc940f0c8234.motadataga.local, hostmaster.motadataga.local, win-rc940f0c8234.motadataga.local, T21.16.8.7 fd00.0001.0001.0001.6005.99022a.1643.dac fd00.0001.0001.0001.0001.00016 T72.16.8.7 T72.16.8.8 172.16.8.15 172.16.8.156 172.16.8.156 172.16.8.156 172.16.8.154 | Timestamp         static         static         21-Feb-22 53000 PM         21-Feb-22 53000 PM         21-Feb-22 93000 PM         static         static </td |

#### After Fail Over DNS Entry:

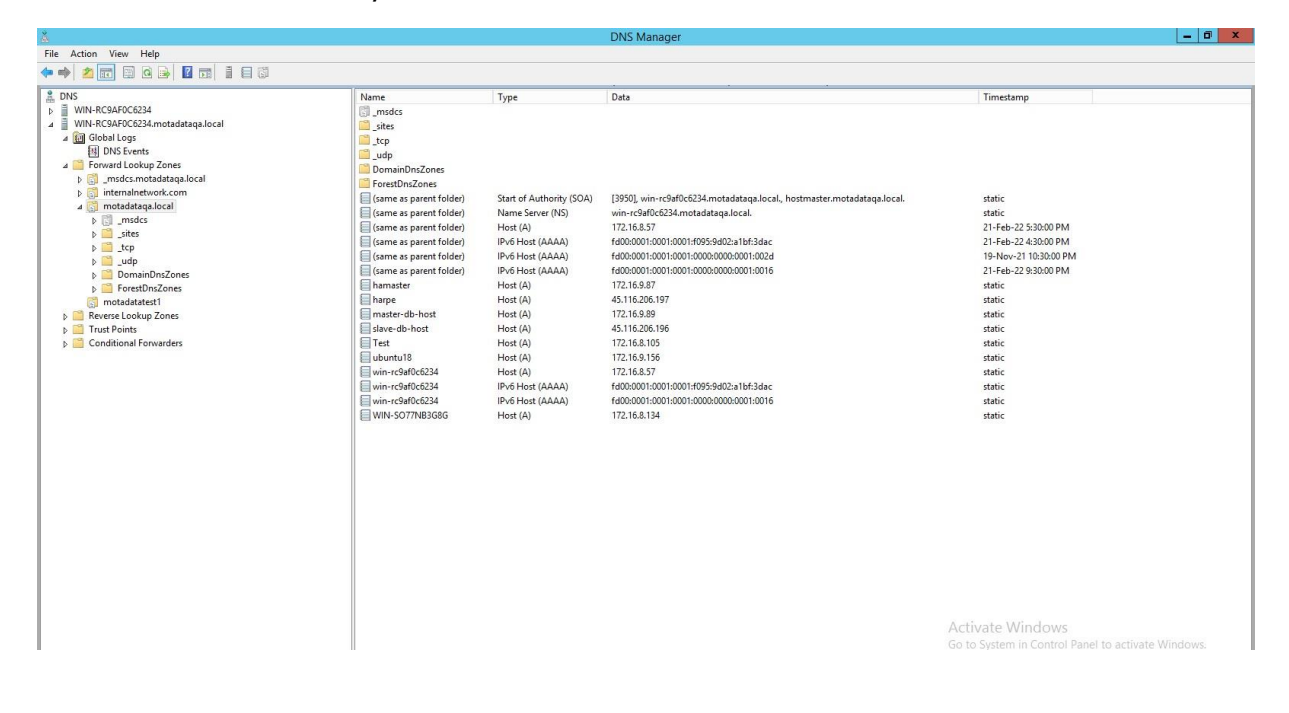

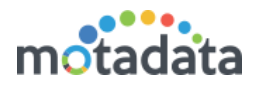

### 1. Motadata RPE server [172.16.9.88] is down

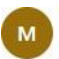

Thu 24-02-2022 11:33

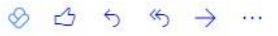

 $\otimes \ \boxdot \ \backsim \ \backsim \ \backsim \ \dotsm \ \rightarrow \ \cdots$ 

To: Ritvik Chouhan

motadata.qa@gmail.com

Message Description : (HA-High Availability) Status Secondary/Passive server takes over as primary/active because of the failure to receive heartbeats from primary/active server.

Primary/Active Server : 172.16.9.88 Status : Down

Secondary/Passive Server : 45.116.206.197 Status : Up TimeStamp for Operation : 2022-02-24 11:33:51

Note: This is an automated message generated by Motadata.

Thank you!

#### 2. DNS RPE-Master switch-over Entry

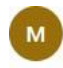

motadata.qa@gmail.com Thu 24-02-2022 11:34 To: Ritvik Chouhan DNS entry added : 45.116.206.197 harpe

### Notification In Audit Log.

| Observer Audit : Service Started on RPE : 45.116.206.197                            | 24 Feb, 2022 11:33:59 AM | admin | 172.16.9.126 | Success |
|-------------------------------------------------------------------------------------|--------------------------|-------|--------------|---------|
| Observer Audit : RPE [172.16.9.88] switched-over to ->45.116.206.197                | 24 Feb, 2022 11:33:51 AM | admin | 172.16.9.126 | Success |
| Observer Audit : DNS entry added : 45.116.206.197 harpe                             | 24 Feb, 2022 11:33:51 AM | admin | 172.16.9.126 | Success |
| Observer Audit : Started motadata service on the host [45.116.206.195]              | 24 Feb, 2022 11:33:27 AM | admin | 172.16.9.126 | Success |
| Observer Audit : Process started to changes cluster master on host [45.116.206.195] | 24 Feb, 2022 11:33:27 AM | admin | 172.16.9.126 | Success |
| Observer Audit : DNS entry added : 45.116.206.195 hamaster                          | 24 Feb, 2022 11:33:27 AM | admin | 172.16.9.126 | Success |

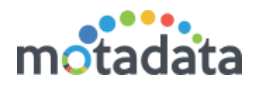

# 5 HA Over WAN in BIND (Linux) SERVER

### **Configuration Steps:**

Step 1: Initially, install the bind server with help of below URL:

https://alibaba-cloud.medium.com/how-to-setup-dns-server-using-bind9-onubuntu-16-04-cf3ce7f570ec

**Step 2:** Once Installation of bind server is done, give permission for all directories and file to bind using below command:

sudo chown -R bind:bind /etc/bind/

| <b>I</b>                             | 72.16.8.59 (root)                                                                                                    |            |           |          |                                                                                                    |                                                                |                                                                                                    |                                                                                         |                                                                                                    |                                                                                                    |                                                                                                    |                                                                                                    |                                   |                 |          |               |       | - | ٥      | ×    |
|--------------------------------------|----------------------------------------------------------------------------------------------------|------------|-----------|----------|----------------------------------------------------------------------------------------------------|----------------------------------------------------------------|----------------------------------------------------------------------------------------------------|-----------------------------------------------------------------------------------------|----------------------------------------------------------------------------------------------------|----------------------------------------------------------------------------------------------------|----------------------------------------------------------------------------------------------------|----------------------------------------------------------------------------------------------------|-----------------------------------|-----------------|----------|---------------|-------|---|--------|------|
| Tern                                 | ninal Sessions                                                                                                    | View       | X server  | Tools    | Games Set                                                                                                    | tings N                                                        | facros H                                                                                                    | ielp                                                                                    | ~                                                                                                    | 5.0.                                                                                                    | -                                                                                                    |                                                                                                    |                                   |                 |          |               |       |   |        |      |
| 5                                    | <u>s</u> 😵                                                                                                    | 2          | <b>1</b>  | <b>1</b> | 5                                                                                                    | 4                                                              |                                                                                                    |                                                                                         | ð                                                                                                    | ×                                                                                                    | 2                                                                                                    |                                                                                                    |                                   |                 |          |               |       |   | X      | ථ    |
| Ses                                  | sion Servers                                                                                                    | Tools      | Games     | Sessions | View                                                                                                    | Split                                                          | MultiExec                                                                                                    | Tunneling                                                                               | Packages                                                                                                    | s Settings                                                                                                    | Help                                                                                                    |                                                                                                    |                                   |                 | _        |               |       | × | server | Exit |
| Q                                    | uick connec                                                                                                    | t          |           |          | 💮 1. Home                                                                                                    |                                                                | _                                                                                                    | X                                                                                       | 2.                                                                                                    | 172.16.8.1                                                                                                    | 47 (root)                                                                                                    | ×                                                                                                    | 3. 172.1                          | 6.11.215 (root) | × 🗸 🗔 4. | 172.16.8.59 ( | root) | × | 1      | 1    |
| 🚯 Sftp 📩 Macros 뚟 Tools 🖈 Sessions ≳ | Image: Second second second | y<br>w.key | × 4 =     | Size (   | 001@wanha<br>001al 76<br>rwXr-Xr-Sr-><br>rw-r-r-<br>rw-r-r-<br>rw-r-r-<br>rw-r-r-<br>rw-r-r-<br>rw-r-<br>rw-<br>rw | <pre>xtestin x 2 bi 1 bi 1 bi 1 bi 1 bi 1 bi 1 bi 1 bi 1</pre> | g:/etc//<br>nd bind<br>nd bind<br>nd bind<br>nd bind<br>nd bind<br>nd bind<br>nd bind<br>nd bind<br>nd bind<br>nd bind<br>nd bind<br>nd bind<br>nd bind<br>g:/etc/ | bind#<br>4096.4096<br>3954.2377<br>2377<br>2377<br>2377<br>2377<br>2377<br>2377<br>2377 | ll<br>Jun 18<br>Apr 27<br>Apr 27<br>Apr 27<br>Apr 27<br>Apr 27<br>Apr 27<br>Jun 17<br>Jun 17<br>Jun 17<br>Jun 17<br>Jun 17<br>Jun 17<br>Jun 17<br>Apr 27<br>Apr 27 | 13:58<br>18:12 :<br>18:35 :<br>18:35 :<br>18:35 :<br>18:35 :<br>18:35 :<br>18:35 :<br>18:35 :<br>18:35 :<br>18:35 :<br>18:35 :<br>11:35 :<br>11:35 : | //<br>ind.kg<br>bb.0<br>bb.255<br>bb.empty<br>bb.locaf<br>bb.mindd<br>bb.mindd | /s<br>r.com<br>minder.cor<br>nf<br>unf.local<br>nf.ocal<br>nf.ocal<br>nf.ocal<br>inder.cor<br>cigita | n<br>L-zones<br>stuult-zones<br>n |                 |          |               |       |   |        |      |
|                                      | <                                                                                                    |            |           | >        |                                                                                                    |                                                                |                                                                                                    |                                                                                         |                                                                                                    |                                                                                                    |                                                                                                    |                                                                                                    |                                   |                 |          |               |       |   |        |      |
|                                      | Follov                                                                                                    | / termin   | al folder |          |                                                                                                    |                                                                |                                                                                                    |                                                                                         |                                                                                                    |                                                                                                    |                                                                                                    |                                                                                                    |                                   |                 |          |               |       |   |        |      |

UNREGISTERED VERSION - Please support MobaXterm by subscribing to the professional edition here: http://mobaxterm.mobatek.net

Step 3: Now create Zone in *name.conf.local* file as below:

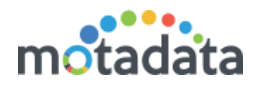

| Termin                                                                    | al Session                                                                                                    | s View                 | X server       | Tools                                     | Games                                      | Settings       | Macros                                                                                                    | Help                                                                                                    |                                                                                                    |                                                                                                    |                                                                                                    |                                                                                                    |                                                               |                              |                |      |    |         |           |          |              |          |      |
|---------------------------------------------------------------------------|----------------------------------------------------------------------------------------------------|------------------------|----------------|-------------------------------------------|--------------------------------------------|----------------|----------------------------------------------------------------------------------------------------|----------------------------------------------------------------------------------------------------|----------------------------------------------------------------------------------------------------|----------------------------------------------------------------------------------------------------|----------------------------------------------------------------------------------------------------|----------------------------------------------------------------------------------------------------|---------------------------------------------------------------|------------------------------|----------------|------|----|---------|-----------|----------|--------------|----------|------|
| 5                                                                         |                                                                                                    | R.                     | 1              | - 🚖                                       | 5                                          | 4              | j 📕                                                                                                    |                                                                                                    | 3                                                                                                    | $\ge$                                                                                                    |                                                                                                    | 2                                                                                                    |                                                               |                              |                |      |    |         |           |          |              | X        | ථ    |
| Sessio                                                                    | a Servers                                                                                                    | Tools                  | Games          | Sessions                                  | s View                                     | Split          | t MultiEx                                                                                                    | kec Tunnelin                                                                                                    | g Packages                                                                                                    | s Setting                                                                                                    | is He                                                                                                    | lelp                                                                                                    |                                                               |                              |                |      |    |         |           |          | )            | K server | Exit |
| Qui                                                                       | ck conne                                                                                                    | ct                     |                |                                           | 6. 1                                       | 72.16.8.59     | (root)                                                                                                    |                                                                                                    | × 💽 8.                                                                                                    | . 172.16.10                                                                                                    | ).230 (ro                                                                                                    | oot)                                                                                                    | ×                                                             | 5. 172.                      | .16.11.215 (re | oot) | ×V | 9. 45.1 | 16.206.19 | 5 (root) | <del>-</del> |          | 1    |
| <ul> <li>Sttp 🖄 Macros 😽 Tools 🔊 Sessions 🌫</li> <li>Z 3 an if</li> </ul> | ot/<br>me<br>bachpine<br>bachpin | story<br>ity<br>om.key | <u>× &lt; </u> | Size (<br>4<br>7<br>3<br>0<br>5<br>0<br>0 | Two From From From From From From From Fro | <pre>///</pre> | <pre>bind b<br/>bind b<br/>bind bind b<br/>bind bind bind bind bind bind bind bind</pre> | <pre>ind 3954 ind 237 ind 271 ind 237 ind 353 ind 270 ind 3171 ind 506 ind 107 ind 375 ind 375 ind 377 ind 375 ind 77 ind 377 ind 384 iguration he 1918 ; /zones.r b.minder ;}; addr.arp</pre> | Apr 27<br>Apr 27<br>Apr 27<br>Apr 27<br>Apr 27<br>Jun 17<br>Jun 17<br>Jun 17<br>Jun 16<br>Jun 17<br>Jun 17<br>Jun 16<br>Jun 16<br>Jun 16<br>Jun 16<br>Jun 16<br>Jun 16<br>Jun 16<br>Jun 16<br>Jun 17<br>Strange 10<br>Strange 10<br>Str | 12:150<br>18:35<br>18:35<br>18:35<br>18:35<br>18:35<br>18:35<br>18:35<br>11:38<br>11:39<br>11:59<br>11:38<br>11:38<br>11:38<br>11:38<br>11:39<br>11:35<br>11:39<br>11:35<br>11:39<br>11:35<br>11:35 | bind.<br>db.0<br>db.25<br>db.ems<br>db.mi<br>db.mi | keys<br>?7<br>i5<br>hpty<br>ccal<br>inder.con<br>oot<br>ard.minder.con<br>f.<br>i.conf.d.<br>i.conf.d.<br>i.conf.d.<br>i.conf.d.<br>i.conf.d.<br>i.conf.d.<br>j.conf.d.<br>j.co | m<br>m.jnl<br>lef.allt-<br>d.defau<br>d.defau<br>ker.com<br>8 | zones<br>lt-zones<br>in your |                |      |    |         | 0200.13   | 5 (104.) |              |          |      |
| <                                                                         |                                                                                                    |                        |                | >                                         | // file<br>//};                            | e "/etc        | /bind/r                                                                                                    | everse.m:                                                                                                    | inder.co                                                                                                    | om";                                                                                                    |                                                                                                    |                                                                                                    |                                                               |                              |                |      |    |         |           |          |              |          |      |
|                                                                           | Folle                                                                                                    | w termin               | nal folder     |                                           | root@wa                                    | anhates        | ting:/e                                                                                                    | tc/bind#                                                                                                    |                                                                                                    |                                                                                                    |                                                                                                    |                                                                                                    |                                                               |                              |                |      |    |         |           |          |              |          |      |

**Step 4:** Now, change the entry in cat *named.conf.options* file as below:

| 172.16.8.59 (root)                                                                                                    | Yana Taala                                                                                                    |               | Manage I Jake                                                                                                    |                                                                                                    |                                                                                                    |                                                                                                    |                      | - 0           | ×    |
|----------------------------------------------------------------------------------------------------|----------------------------------------------------------------------------------------------------|---------------|----------------------------------------------------------------------------------------------------|----------------------------------------------------------------------------------------------------|----------------------------------------------------------------------------------------------------|----------------------------------------------------------------------------------------------------|----------------------|---------------|------|
| Session Servers Tools                                                                                                    | Games Sessio                                                                                                    | ns View Split | MultiExec Tunneling                                                                                                    | Packages Settings                                                                                                    | ()<br>Help                                                                                                    |                                                                                                    | File (75 (0.5 70 /)) | X<br>X server | Exit |
| Contraction of the second second sec | X      X     X | <pre></pre>   | bind bind 506 3<br>bind bind 403 /<br>bind bind 477 3<br>bind bind 375 3<br>bind bind 375 3<br>bind bind 884 3<br>bind bind 881 3<br>bind bind 481 3<br>bind bind 1317 /<br>ting:/etc/bind# c<br>ting:/etc/bind# c<br>tory "/var/cache/<br>there is a firet<br>talk to, you may<br>rts to talk. See<br>your ISP provide<br>meservers, you pr<br>somment the folls<br>all-0's placeho<br>arders {<br>8.8.8.8;<br>BIND logs error<br>u will need to uy<br>c-validation auto<br>mxdomain no; f<br>ting:/etc/bind# | <pre>21/2168/47<br/>Jun 16 18:07 fo<br/>Apr 27 18:35 na<br/>Jun 17 11:35 na<br/>Jun 17 11:35 na<br/>Jun 16 18:44 na<br/>Jun 16 18:44 na<br/>Jun 16 18:68 re<br/>Jun 15 16:43 rm<br/>//www.lb actween you<br/>wall between you<br/>wall between you<br/>wall between you<br/>wall between you<br/>wall between you<br/>wall between you<br/>wall between you<br/>wall between you<br/>wall between you<br/>wall between you<br/>wall between you<br/>a conform to RF<br/>;</pre> | <pre>(rear) reard.minder.cc med.conf med.conf.defaul med.conf.octai med.conf.octai everse.minder.cc dc.key everse.minder.cc dc.key u and nameserve he firewall to .cert.org/vuls/ IP addresses fc use them as fc d insert the ad the root key b . See https:// C1035</pre> | <pre>m m t-zones ault-zones s m rs you want allow multiple id/80013 rv stable rwarders. dresses replacing eing expired, www.isc.org/bind-keys</pre> | =<br>=               | × 12          |      |

**Step 5:** Now create file with your zone name as below and input your entry.

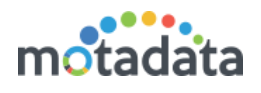

| Terminal Seusions View X verver Tools Games Settings Macros Help   Secsion Surver Tools Games Settings Macros Help   Secsion Surver Tools Games Settings Macros Help   Quick Connect   Quick Connect   Couries Contert   Couries Contert <th><b>I</b></th> <th>72.16.8.</th> <th>59 (root)</th> <th></th> <th></th> <th></th> <th></th> <th></th> <th></th> <th></th> <th></th> <th></th> <th></th> <th></th> <th></th> <th></th> <th></th> <th></th> <th></th> <th></th> <th>-</th> <th>٥</th> <th>×</th>                                                                                                    | <b>I</b>                             | 72.16.8. | 59 (root)                                                                                                    |                      |            |                                                                                                    |                                                                                                    |                                                                  |                                                                                                    |                                                                                                    |                                                                                                    |                                                                                                    |                                                                                                    |                                                                                                    |                                                                                   |                    |                |         |              |           | -  | ٥           | ×                |
|----------------------------------------------------------------------------------------------------|--------------------------------------|----------|----------------------------------------------------------------------------------------------------|----------------------|------------|----------------------------------------------------------------------------------------------------|----------------------------------------------------------------------------------------------------|------------------------------------------------------------------|----------------------------------------------------------------------------------------------------|----------------------------------------------------------------------------------------------------|----------------------------------------------------------------------------------------------------|----------------------------------------------------------------------------------------------------|----------------------------------------------------------------------------------------------------|----------------------------------------------------------------------------------------------------|-----------------------------------------------------------------------------------|--------------------|----------------|---------|--------------|-----------|----|-------------|------------------|
| Series       Total       Gene       Series       Wei       Set Multice: Turning Packages Setup:       Heb       Xerver       E         Quick connect       Wei       Set Multice: Turning Packages Setup:       Heb       Setup:       Setup: <th>Term</th> <th>inal</th> <th>Sessions</th> <th>View</th> <th>X server</th> <th>Tools</th> <th>Games Set</th> <th>tings</th> <th>Macros</th> <th>Help</th> <th></th> <th></th> <th></th> <th></th> <th></th> <th></th> <th></th> <th></th> <th></th> <th></th> <th></th> <th></th> <th></th>                                                                                                    | Term                                 | inal     | Sessions                                                                                                    | View                 | X server   | Tools                                                                                                    | Games Set                                                                                                    | tings                                                            | Macros                                                                                                    | Help                                                                                                    |                                                                                                    |                                                                                                    |                                                                                                    |                                                                                                    |                                                                                   |                    |                |         |              |           |    |             |                  |
| Quick connect       © 172:16:10230 (root)       © 172:16:10230 (root)       © 172:16:10230 (root)       © 9.45:116:206:195 (root)       © 9.45:116:206:195 (root)         Image: Second Second                                                                                                    | Sess                                 | ion !    | Servers                                                                                                    | 🞉<br>Tools           | 🧞<br>Games | 🚖<br>Sessions                                                                                                    |                                                                                                    | Split                                                            | MultiExec                                                                                                    | Tunneling                                                                                                    | Packages                                                                                                    | Settings                                                                                                    | s Help                                                                                                    |                                                                                                    |                                                                                   |                    |                |         |              |           | x  | X<br>server | <b>O</b><br>Exit |
| Image: Section of the section of the section of th                               | Q                                    | uick d   | connect                                                                                                    |                      |            |                                                                                                    | 6. 172.1                                                                                                    | 6.8.59 (                                                         | oot)                                                                                                    | ×                                                                                                    | 8.                                                                                                    | 172.16.10.                                                                                                    | .230 (root)                                                                                                    | )                                                                                                    |                                                                                   | <b>5</b> . 172.16. | .11.215 (root) | × 🖉 🖬 9 | 45.116.206.1 | 95 (root) | ×Ф |             | 8                |
| Follow terminal folder Foot@wanhatesting:/etc/bind# Foot@wanhatesting:/etc/bind# Foot@wanhatesting:/et | 🚯 Sftp 🕂 Macros K Tools 🔖 Sessions 🌫 | <        | Control of the second second sec | ry<br>.key<br>termin | al folder  | ▲ ▲ ▲ ▲ ▲ ▲ 4 4 4 7 3 0 5 0 0 0 0 0 8 0 8 0 8 0 9 0 8 0 9 0 9 0 | nw.r-r-<br>nw.r-r-<br>nw.r-r-<br>nw.r-r-<br>nw.r-r-<br>nw.r-r-<br>nw.r-r-<br>nw.r-r-<br>nw.r-r-<br>nw.r-r-<br>nw.r-r-<br>nw.r-r-<br>nw.r-r-<br>nw.r-<br>nw.r | - 1<br>- 1 <br>- 1 <br>- 1 <br>- 1 <br>- 1 <br>- 1 <br>- 1 <br>- | root bin<br>bind bin<br>bind bin<br>bind bin<br>bind bin<br>bind bin<br>bind bin<br>bind bin<br>; 1 da<br>; 1 da<br>; 1 da<br>; 1 da | d 0 04<br>4 463<br>4 463<br>4 755<br>6 0<br>8 884<br>4 10<br>4 884<br>4 11<br>7 10<br>1 11<br>7 10<br>1 11<br>7 10<br>1 11<br>7 10<br>1 11<br>7 10<br>1 11<br>1 11 | Jun 17<br>Jun 17<br>Jun 17<br>Jun 17<br>Jun 16<br>Jun 16<br>Jun 16<br>Jun 16<br>Jun 16<br>Jun 16<br>Jun 16<br>A mind<br>18<br>8644<br>8644<br>)<br>loca<br>127.<br>172.<br>172.<br>172.<br>172.<br>172.<br>172. | <pre>11:59 0 11:59 0 11:38 0 11:38 0 11:35 0 11:35 0 11:35 0 11:39 0 11:39 0 11:39 0 11:39 0 0 0 0 16:11.4 18:08 1 18:08 1 18:</pre> | minder.<br>named.c<br>named.c<br>named.c<br>named.c<br>named.c<br>sones.r<br>com<br>root.;<br>seri<br>; refr<br>; refr<br>; refr<br>; refr<br>; refr<br>; refr<br>; refr<br>; refr<br>; refr<br>; refr<br>; refr<br>; 2008.c<br>; 2008.c<br>; 200 | .com.key<br>conf.de<br>confide<br>confide<br>confide<br>end<br>end<br>fcl918<br>.localho<br>resh(1)<br>resh(1)<br>resh(1)<br>resh(1)<br>ref(4)<br>wimum (1) | y<br>fault-z<br>cal<br>tions<br>c.com<br>oost. (<br>week)<br>ay)<br>weeks<br>day) | iones              |                |         |              |           |    |             |                  |

**Step 6:** Once all above configuration is done, few parameters need to be configured in *observer-conf.yml* in Observer machine at path *(motadata/motadata/config* folder for binding server DNS.

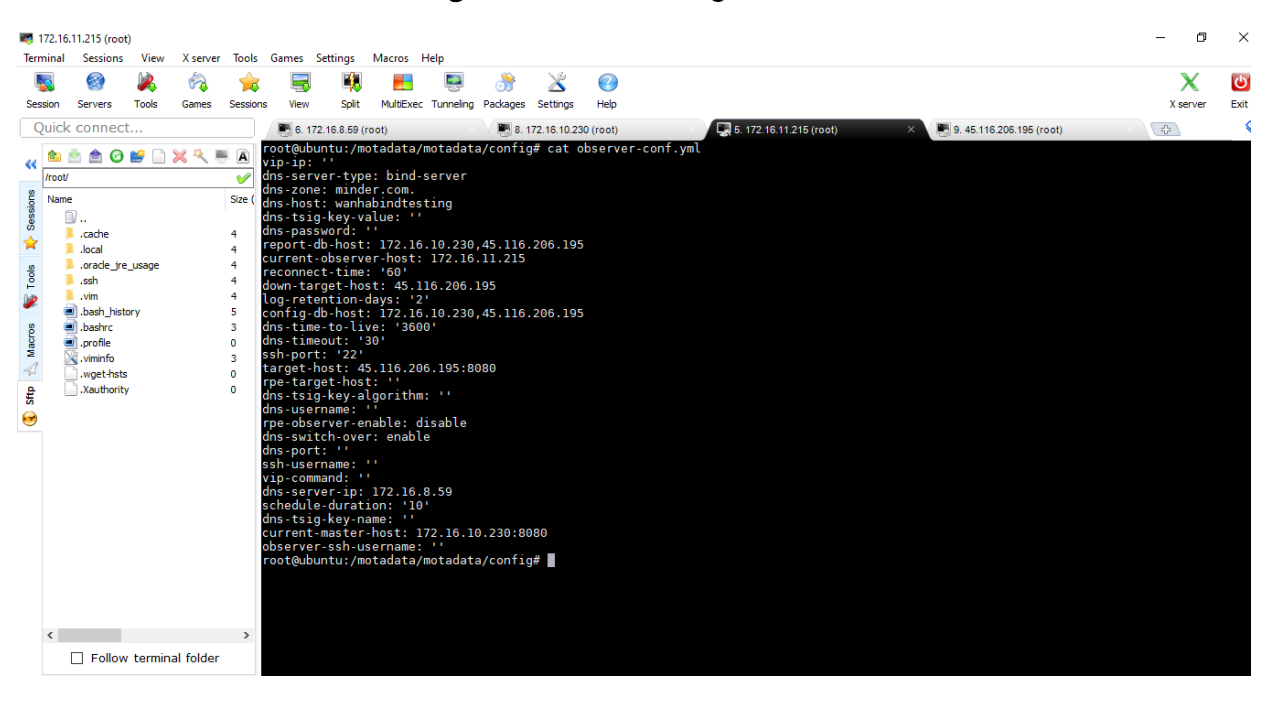

Below are the parameter to be added for Window DNS WAN HA in observer Conf:

- dns-server-ip: 172.16.8.59
- dns-server-type: 'bind-server'
- dns-timeout: default 30 second
- dns-zone: minder.com

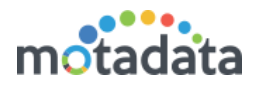

- dns-host: wanhabindtesting
- dns-switch-over:enable

**Step 7:** Once all Setup is done you can verify the utility using below:

• Put the Utility in second level of /motadata/motadata in observer.

| 👼 172.16.11.215 (root)<br>Terminal Sessions View X server Tools Games Settinos Macros Helo                                                                                                    | - 0           | ×                |
|----------------------------------------------------------------------------------------------------|---------------|------------------|
| Sesion Servers Tools Games Sesions View Split MultiExec Tunneling Packages Settings Heb                                                                                                    | X<br>X server | <b>U</b><br>Exit |
| Quick connect                                                                                                    | ¢             | \$               |
| <pre>rot@ubuntu:/motadata/motadata/utility# ll roow root@ubuntu:/motadata/motadata/utility# ll roow root@ubuntu:/motadata/motadata/motadata/utility# ll roow root@ubuntu:/motadata/motadata/motadata/utility# ll roow root@ubuntu:/motadata/motadata/motadata/utility# ll room root@ubuntu:/motadata/motadata/motadata/utility# ll room root@ubuntu:/motadata/motadata/motadata/utility# ll room root@ubuntu:/motadata/motadata/motadata/utility# ll room root@ubuntu:/motadata/motadata/motadata/utility# ll room root@ubuntu:/motadata/motadata/motadata/utility# ll root@ubuntu:/motadata/motadata/utility# ll root@ubuntu:</pre> |               |                  |
| Follow terminal folder                                                                                                    |               |                  |

• Prepare the json with below details:

{"dns-timeout": 60, "dns-server-ip": "172.16.8.59", "dns-domain": "qatest2", "replacewith-ip": "172.16.10.230", "dns-time-to-live": 3600, "dns-zone": "minder.com."}

- Encode the above json using <u>https://www.base64encode.org/</u>
- The output will be as below:

eyAiZG5zLXRpbWVvdXQiOiAzMCwgImRucy1zZXJ2ZXItaXAiOiAiMTcyLjE2LjguMjI5IiwgI mRucy1kb21haW4iOiAidGVzdCIsICJyZXBsYWNILXdpdGgtaXAiOiAiMTcyLjE2LjEwLjIzMC IsICJkbnMtdGltZS10by1saXZIIjogMzYwMCwgImRucy16b25IIjogIm5Id3Rlc3QuY3JtMjAx Ni5sb2NhbCIsICJkbnMtdXNIcm5hbWUiOiAiQWRtaW5pc3RyYXRvciIsICJkbnMtcGFzc 3dvcmQiOiAiTWIuZEAxMjMiLCJkbnMtcG9ydCI6NTk4NX0=

• Execute below command to check the setup:

### /motadata/motadata/jdk/bin/java -jar bind-update-1.0-SNAPSHOT-jarwith-dependencies.jar "above encoded json"

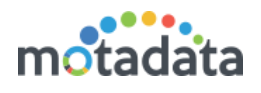

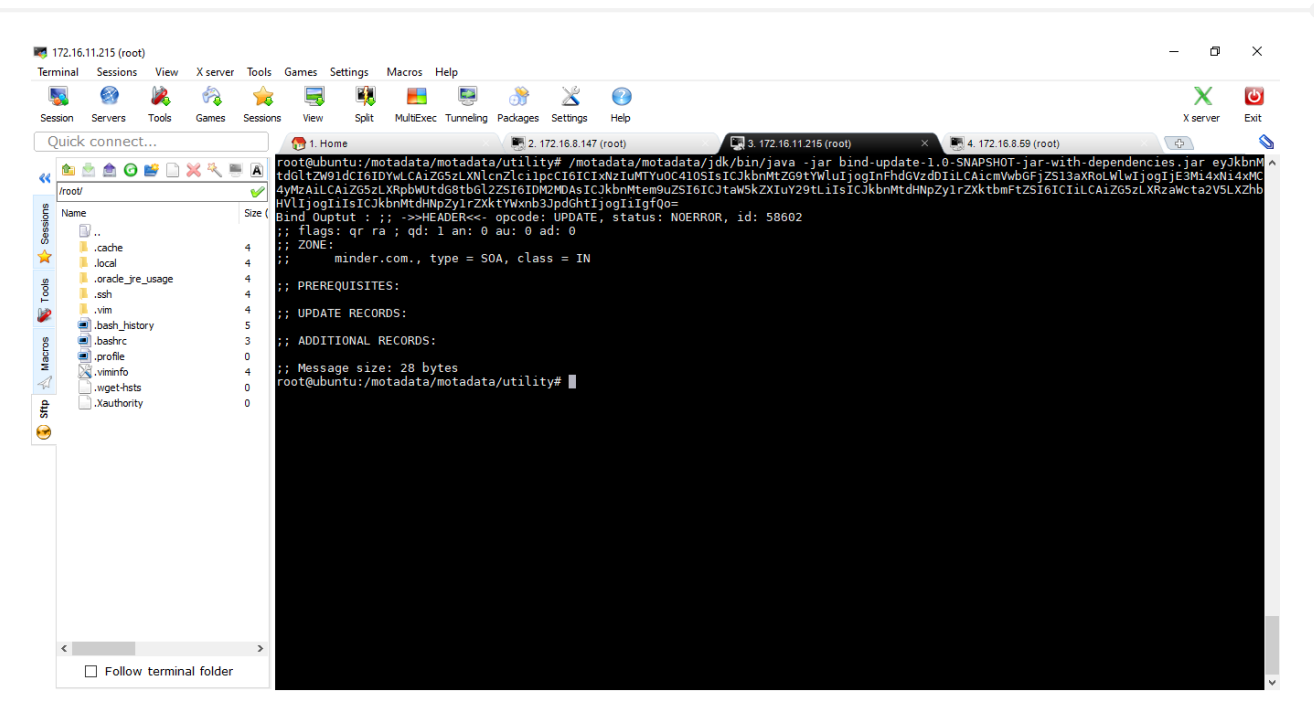

**Step 8:** Once you are successfully done with the process, the Fail over DNS Entry will be updated. Here, it will directly reflect in mail as well as Audit Log as shown below:

### **OLD DNS Entry:**

| Server       Tools       Genes       Sessions       Vew       Split       MuldExec       Tunneling       Pedagees       Settings       Heb       X 1         Quick connect       C       C       Reconnect SSH-browser       Not1       A       172.16.8.179       Settings       Not1       A       172.16.8.179         Not1       A       172.16.8.179       Not1       A       172.16.8.179       Not1       Not2       Not2 <th>Termin</th> <th>nal</th> <th>Sessions</th> <th>View</th> <th>X server</th> <th>Tools</th> <th>Games</th> <th>Settings</th> <th>Macros</th> <th>Help</th> <th></th> <th></th> <th></th> <th></th> <th></th> <th></th> <th></th> | Termin                                                                                           | nal  | Sessions                                                                                                    | View         | X server  | Tools                                                                                                    | Games                                                                                                    | Settings                                                    | Macros                                                                                                    | Help                                                                                             |                                      |                                                                                                    |                                                                         |                           |                            |          |      |
|----------------------------------------------------------------------------------------------------|--------------------------------------------------------------------------------------------------|------|----------------------------------------------------------------------------------------------------|--------------|-----------|----------------------------------------------------------------------------------------------------|----------------------------------------------------------------------------------------------------|-------------------------------------------------------------|----------------------------------------------------------------------------------------------------|--------------------------------------------------------------------------------------------------|--------------------------------------|----------------------------------------------------------------------------------------------------|-------------------------------------------------------------------------|---------------------------|----------------------------|----------|------|
| Server       Tools       Games       Servers       Tools       Games       Servers       Servers       Servers       Servers       Servers       Servers       Servers       Servers       Servers       Servers       Servers       Servers<                                                                                                    | 5                                                                                                |      |                                                                                                    | 2            | 1         | - 🚖                                                                                                    |                                                                                                    |                                                             |                                                                                                    |                                                                                                  |                                      | $\geq$                                                                                                    | 2                                                                       |                           |                            | X        | Ċ    |
| Quick connect                                                                                                    | Session                                                                                          | n    | Servers                                                                                                    | Tools        | Games     | Sessions                                                                                                    | View                                                                                                    | Split                                                       | t MultiEx                                                                                                    | ec Tunneling                                                                                     | Packages                             | s Settings                                                                                                    | Help                                                                    |                           |                            | X server | Exit |
| • Reconnect SSH-browser         • host-1         • A         • 172.16.8.179         • host-2         • A         • 172.16.8.179         • host-2         • A         • 172.16.10.230         • atesting         • A         • 172.16.10.239         • Il         • SoRIGIN         • Il         • NSOA         • inder.com         • WW         • V         • V         • V                                                                                                    | Qui                                                                                              | iick | connec                                                                                                    | t            |           |                                                                                                    | 6. 1                                                                                                    | 72.16.8.59                                                  | (root)                                                                                                    | ×                                                                                                | 8.                                   | 172.16.10.2                                                                                                    | 230 (root) ×                                                            | 🖲 5. 172.16.11.215 (root) | 🖲 9. 45.116.206.195 (root) | ¢        |      |
| qatest2 A 1/2.16.10.230<br>qatesting A 172.16.10.230<br>wanhabindtesting A 172.16.10.230<br>\$TTL 86400 ; 1 day                                                                                                    | <ul> <li>Stip Anacros K Tools K Sessions A</li> <li>Stip Anacros K Tools K Sessions A</li> </ul> | Lick | Reconnect<br>Reconnect<br>:<br>:<br>:<br>:<br>:<br>:<br>:<br>:<br>:<br>:<br>:<br>:<br>:<br>:<br>:<br>:<br>:<br>:<br>: | t<br>ect SSF | H-browsee | er<br>A<br>Size (<br>Size ( | GR 1<br>1051-10<br>1051-20<br>1051-2 | <pre>/72.16.8.69 ////////////////////////////////////</pre> | <pre>(root)   ; 1 c   ; 1 c   ; 1 c   ; 1 f   ; 1 f   ; 1 f   ; 1 f   ; 1 f   ; 1 f   ; 1 f   ; 1 f   ; 1 f</pre> | ×<br>A<br>A<br>A<br>A<br>A<br>A<br>A<br>A<br>A<br>A<br>A<br>A<br>A<br>A<br>A<br>A<br>A<br>A<br>A | •••••••••••••••••••••••••••••••••••• | <pre>172:6:02<br/>172:6:02<br/>16:6:17<br/>16:6:17<br/>16:6:17<br/>16:7:16:17<br/>16:7:16:17<br/>16:10:2<br/>16:10:2<br/>16:10:2<br/>16:10:2<br/>16:10:2<br/>16:10:2<br/>10:00<br/>10:00<br/>10:</pre> | 230 (root)<br>99<br>99<br>99<br>99<br>90<br>99<br>99<br>90<br>300<br>30 | 5. 172.16.11.215 (root)   | 9.45.118.208.195 (reot)    |          | Ŷ    |

After Fail Over DNS Entry:

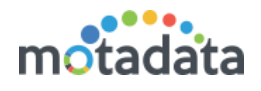

| <b>I</b> 172                       | 16.8.59 (root)                        | 15                  |           |                                                                                                    |                                                                                                    |                                                                   |                                                                        |                                                                                                    |                                                                                                    |                                                                                                    |                                                                                                    |                                                               |                                                     |      |              |        |   |             |            |     | - c     | 7    | ×    |
|------------------------------------|---------------------------------------|---------------------|-----------|----------------------------------------------------------------------------------------------------|----------------------------------------------------------------------------------------------------|-------------------------------------------------------------------|------------------------------------------------------------------------|----------------------------------------------------------------------------------------------------|----------------------------------------------------------------------------------------------------|----------------------------------------------------------------------------------------------------|----------------------------------------------------------------------------------------------------|---------------------------------------------------------------|-----------------------------------------------------|------|--------------|--------|---|-------------|------------|-----|---------|------|------|
| Iermin                             | al Sessions                           | i view              | A server  |                                                                                                    | Games Se                                                                                                    | ttings                                                            |                                                                        | Help                                                                                                    |                                                                                                    | ×                                                                                                    | 6                                                                                                    | 2                                                             |                                                     |      |              |        |   |             |            |     | X       |      | сh   |
| Sessio                             | n Servers                             | Tools               | Games     | Sessions                                                                                                   | View                                                                                                    | Split                                                             | MultiExec                                                              | Tunneling                                                                                                    | Packages                                                                                                    | Settings                                                                                                    | s H                                                                                                    | lelp                                                          |                                                     |      |              |        |   |             |            |     | X serve | er i | Exit |
| Qui                                | ck connec                             | :t                  |           |                                                                                                    | 6. 172.                                                                                                    | .16.8.59 (r                                                       | root)                                                                  | ×                                                                                                    | 8.                                                                                                    | 172.16.10.                                                                                                    | .230 (ro                                                                                                    | oot)                                                          |                                                     | 5. 1 | 72.16.11.215 | (root) | 9 | . 45.116.20 | )6.195 (ro | ot) | ¢       |      |      |
| 6                                  | Reconn                                | ect SSF             | H-browse  | er ș                                                                                                    | oot@wanh<br>DRIGIN                                                                                                    | natest:                                                           | ing:/etc                                                               | /bind#                                                                                                    | cat db.                                                                                                    | minder                                                                                                    | .com                                                                                                    |                                                               |                                                     |      |              |        |   |             |            |     |         |      | ^    |
| Stip 🛧 Macros 🕷 Tools 🔆 Sessions 📚 | a a a a a a a a a a a a a a a a a a a | tory<br>ty<br>m.key | × 4 1     | sm<br>Sze (<br>4<br>4<br>7<br>3<br>0<br>5<br>5<br>5<br>0<br>0<br>0<br>0<br>0<br>0<br>0<br>0<br>0<br>0<br>0 | DRIGIN r<br>TTL 3604<br>ev-main:<br>TTL 3604<br>tp<br>TTL 3604<br>pst-1<br>pst-1<br>pst-1<br>pst-2<br>pst-22<br>stest1<br>atest1<br>atest1<br>atest1<br>atest2<br>atest1<br>atest4<br>ww<br>pot@wanh | ninder<br>)<br>serve:<br>)0<br>)<br>)1<br>testin<br>10<br>natest: | , I da<br>, ; I ho<br>; I da<br>; I ho<br>; I da<br>; I da<br>ing:/etc | Y IN SO<br>NS<br>A<br>Ur<br>A<br>A<br>A<br>A<br>A<br>A<br>A<br>A<br>A<br>A<br>A<br>A<br>A<br>A<br>A<br>A<br>A | A mind<br>17<br>6048<br>8640<br>2419<br>8640<br>2419<br>8640<br>217<br>172.<br>172.<br>172.<br>172.<br>172.<br>172.<br>172.<br>172.<br>172.<br>172.<br>172.<br>172.<br>172.<br>172.<br>172. | er.com<br>00<br>0200<br>0<br>1host.<br>16.11.4<br>16.8.2<br>16.8.1<br>16.8.1<br>16.8.1<br>16.8.1<br>16.8.1<br>16.8.1<br>16.8.1<br>16.8.2<br>16.8.2<br>16.8.2<br>16.8.2<br>16.10.2<br>16.206<br>16.206<br>16.206 | . roo<br>; se<br>; re<br>; re;<br>; ex<br>; mi<br>42<br>21<br>79<br>79<br>79<br>79<br>230<br>230<br>230<br>230<br>230<br>231<br>25<br>21 | bt.local<br>Frial<br>fresh (<br>btry (1<br>cpire (<br>nimum ( | lhost. (<br>(1 week)<br>day)<br>4 weeks)<br>(1 day) |      |              |        |   |             |            |     |         |      |      |
|                                    |                                       |                     |           |                                                                                                    |                                                                                                    |                                                                   |                                                                        |                                                                                                    |                                                                                                    |                                                                                                    |                                                                                                    |                                                               |                                                     |      |              |        |   |             |            |     |         |      |      |
| <                                  |                                       | u torrin            | al folder | >                                                                                                    |                                                                                                    |                                                                   |                                                                        |                                                                                                    |                                                                                                    |                                                                                                    |                                                                                                    |                                                               |                                                     |      |              |        |   |             |            |     |         |      |      |
|                                    |                                       | w cermin            | a rolder  |                                                                                                    |                                                                                                    |                                                                   |                                                                        |                                                                                                    |                                                                                                    |                                                                                                    |                                                                                                    |                                                               |                                                     |      |              |        |   |             |            |     |         |      | ~    |

# 5.1 Notification via E-mail

| Mail - Aakash Sh                                                                    | hah - Outlook                                                                                                    | * | : | -     | ٥   | × |
|-------------------------------------------------------------------------------------|----------------------------------------------------------------------------------------------------|---|---|-------|-----|---|
|                                                                                     | I 🗸 🗓 Delete 🚫 Junk Block …                                                                                                    |   |   |       |     |   |
| Motadata                                                                            | server [172.16.10.230] is down                                                                                                    |   |   |       |     |   |
| Ask<br>Thu I<br>Tec A<br>Mes<br>Secc<br>Prin<br>Stat<br>Secc<br>Stat<br>Not<br>Thai | tash Shah<br>6/17/2021 5:29 PM<br>Aakash Shah<br>ssage Description : (HA-High Availability) Status<br>condary/Passive server takes over as primary/active because of the failure to receive heartbeats from primary/active server.<br>mary/Active Server : 172.16.10.230<br>tus : Down<br>condary/Passive Server : 45.116.206.195<br>tus : Up<br>te: This is an automated message generated by Motadata.<br>ank you! | Ċ | 5 | ≪ , - | → … |   |

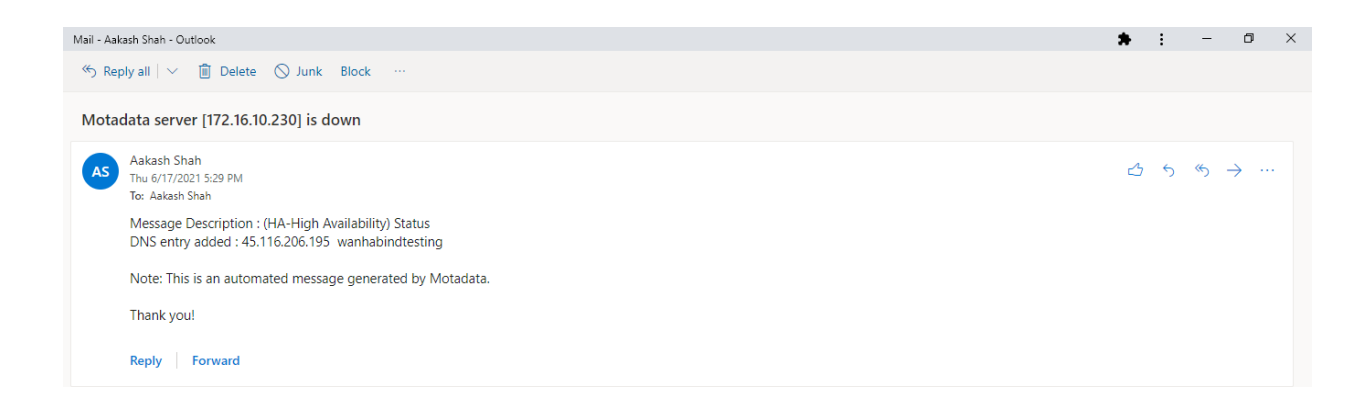

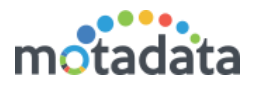

# 5.2 Notification in Audit Log

| 🔦 Audits                                                                             |                                                                                 |         |                     | Export    |
|--------------------------------------------------------------------------------------|---------------------------------------------------------------------------------|---------|---------------------|-----------|
| Operation Type Audit Status                                                          |                                                                                 |         |                     |           |
| All 🗸                                                                                | CO Time Range Apply      From 17, Jun 2021 12:00:00 AM To 17, Jun 2021 11:59:59 |         |                     |           |
|                                                                                      | РМ                                                                              |         |                     |           |
| Q                                                                                    |                                                                                 |         |                     |           |
| Message                                                                              | Time                                                                            | User 👻  | Remote Host 🛛 🖒     | Status    |
| User Login : admin (Local Auth)                                                      | 17 Jun, 2021 05:35:28 PM                                                        | admin   | 157.38.25.23        | Success   |
| Observer Audit : Can not start motadata cluster service on the host [45.116.206.195] | 17 Jun, 2021 05:29:27 PM                                                        | admin   | 172.16.11.215       | Success   |
| Observer Audit : DNS entry added : 45.116.206.195 wanhabindtesting                   | 17 Jun, 2021 05:29:23 PM                                                        | admin   | 172.16.11.215       | Success   |
| Observer Audit : Process started to changes cluster master on host [45.116.206.195]  | 17 Jun, 2021 05:29:23 PM                                                        | admin   | 172.16.11.215       | Success   |
| Observer Audit : Email notification attempted for the down host [172.16.10.230]      | 17 Jun, 2021 05:29:23 PM                                                        | admin   | 172.16.11.215       | Success   |
| Observer Audit : Started motadata service on the host [45.116.206.195]               | 17 Jun, 2021 05:29:23 PM                                                        | admin   | 172.16.11.215       | Success   |
| Observer Audit : Can not start motadata cluster service on the host [45.116.206.195] | 17 Jun, 2021 05:28:27 PM                                                        | admin   | 172.16.11.215       | Success   |
| Observer Audit : Can not start motadata cluster service on the host [45.116.206.195] | 17 Jun, 2021 03:47:57 PM                                                        | admin   | 172.16.11.215       | Success   |
| Observer Audit : Email notification attempted for the down host [172.16.10.230]      | 17 Jun, 2021 03:47:39 PM                                                        | admin   | 172.16.11.215       | Success   |
| Observer Audit : Process started to changes cluster master on host [45.116.206.195]  | 17 Jun, 2021 03:47:39 PM                                                        | admin   | 172.16.11.215       | Success   |
| Showing 1 to 10 of 13 entries                                                        |                                                                                 | First   | Previous 1 2        | Next Last |
|                                                                                      |                                                                                 | Activa  | te Windows          |           |
|                                                                                      |                                                                                 | Go to S | ettings to activate | Windows.  |

# **Keep in touch**

www.motadata.com, sales@motadata.com,

India: +91 79-2680-0900, USA: +1 408-418-5229

### About Motadata

Mindarray Systems Pvt. Ltd. a global IT product company, offers state of the art affordable yet powerful product suite - Motadata consisting of Network Management & Monitoring, Log & Flow Management, and IT Service Management Platforms. The platform empowers both IT administrators and CXOs to analyze, track & resolve IT operational issues by effectively monitoring various systems and devices from multiple vendors through a unified and centralized dashboard.

Motadata is industry's first IT ops solution that truly correlates the metric, flow and log events and turns them into actionable insights. Our global customers from Telecom, Government and Enterprise domain, rely on Motadata for proactively monitor their network infrastructure.

For more information, visit www.motadata.com.

### © 2018 Mindarray Systems Pvt. Ltd. All rights reserved.

All trademarks, service marks, trade names, tradedress, product names and logos appearing on the document are the property of the irrespective owners. Any rights not expressly granted here in are reserved.

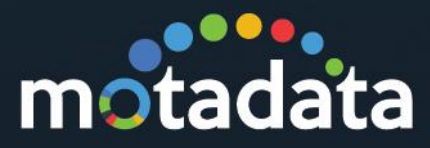